# **Operational Manual for National Scholarship Portal Version - 2.0**

**Operational Manual** 

No part of this document shall be produced without prior permission of Director General, National Informatics Centre

# **National Informatics Centre**

Department of Electronics & Information Technology (DEITY) Ministry of Communication & Information Technology Government of India

# National Scholarship Portal

The National Scholarship Portal Version 2.0 (NSP-2.0) is a unique and simplified platform created for students to help them avail benefits of educational scholarships in an efficient and transparent manner.

The main objective of National Scholarship Portal is to provide Automation, Streamlining & Effective Management of processes related to Application receipt, processing, sanction and disbursal of centrally sponsored Scholarship schemes to Students.

#### Vision & Mission

National Scholarship Portal is a single stop solution for end to end scholarship process right from submission of student application, verification, sanction and disbursal to end beneficiary for all the scholarships provided by the Government of India.

The Mission Mode Project (MMP) of National Scholarships Portal under the National e-Governance Plan aims at providing common electronic portal for implementing various Scholarships schemes launched by Union Government, State Government and Union Territories across the country.

Thus, this initiative aims at providing a Simplified, Mission-oriented, Accountable, Responsive & Transparent 'SMART' System for faster & effective disposal of Scholarships applications and delivery of funds directly into beneficiaries account without any leakages.

#### National Scholarship Portal Features -

The main features of National Scholarship Portal includes following points:-

- Students can Register and Submit their application online (For Applying for centrally/state sponsored scholarship schemes), from anywhere anytime
- Students can View/Track the status of their own application with User ID and Password generated by the system
- Students can Renew their applications with same credential(Student ID/Password)
- Uploading of documents by students in support of their claims (such as income, mark sheets, bank account details, category, caste certificate etc.) be enabled for easy verification and transparency
- Provision of SMS and e-Mail alerts to the Stake Holders such as Institution and students at various stage of processing
- Renewal of the application by the Institutes only by importing the application from previous year
- Role Based Unique Login ID and Password will be made available for all stakeholders.
- Auto & bulk processing of Scholarship application by the Institute
- Easy Scholarship Sanctioning process for Sanctioning Authority
- Auto disbursal of Scholarship to Student's Bank Account
- Easy monitoring of Scholarship by the Department and State Authority

# <u>Guidelines for filling the online Scholarship Application form on National</u> <u>Scholarships Portal for 2016-17</u>

#### For Students –

- Aadhar Number is Mandatory from the Academic Session 2016-2017 onwards.
- Applicants are advised to go through the Information Bulletin carefully and acquaint themselves with all requirements in respect to fill-up the scholarship form on National Scholarship Portal-2016-17.
- It will be the sole responsibility of the applicant to make sure that he/she is eligible to apply and fulfils all the conditions prescribed for the scholarship.
- If in-eligibility of the applicant is detected at any stage, before or after the applying for scholarship scheme, or during any stage by verification by authorities, his/her scholarship will be cancelled without any notice. Disciplinary action will be taken against him/her, further he/she will be blacklisted to opt for scholarship sponsored by Central Government for period of five years.
- Applicant must check that all details provided by him/her are correct before final submission as there will be no provision to edit details thereafter
- Mode of submission of application for scholarship will be online and no other mode for the same will be entertained.
- Titles/Labels marked as \* are Mandatory in Application

#### I. ONLINE FRESH SUBMISSION OF APPLICATION FORM FOR SCHOLARSHIP

1. Online submission of Application form can be done through the website <u>http://www.scholarships.gov.in/loginPage</u> in any of the internet access point.

#### (For better visibility use Chrome, Firefox, Internet Explorer)

2. Click on 'New User' on 'Home Page'

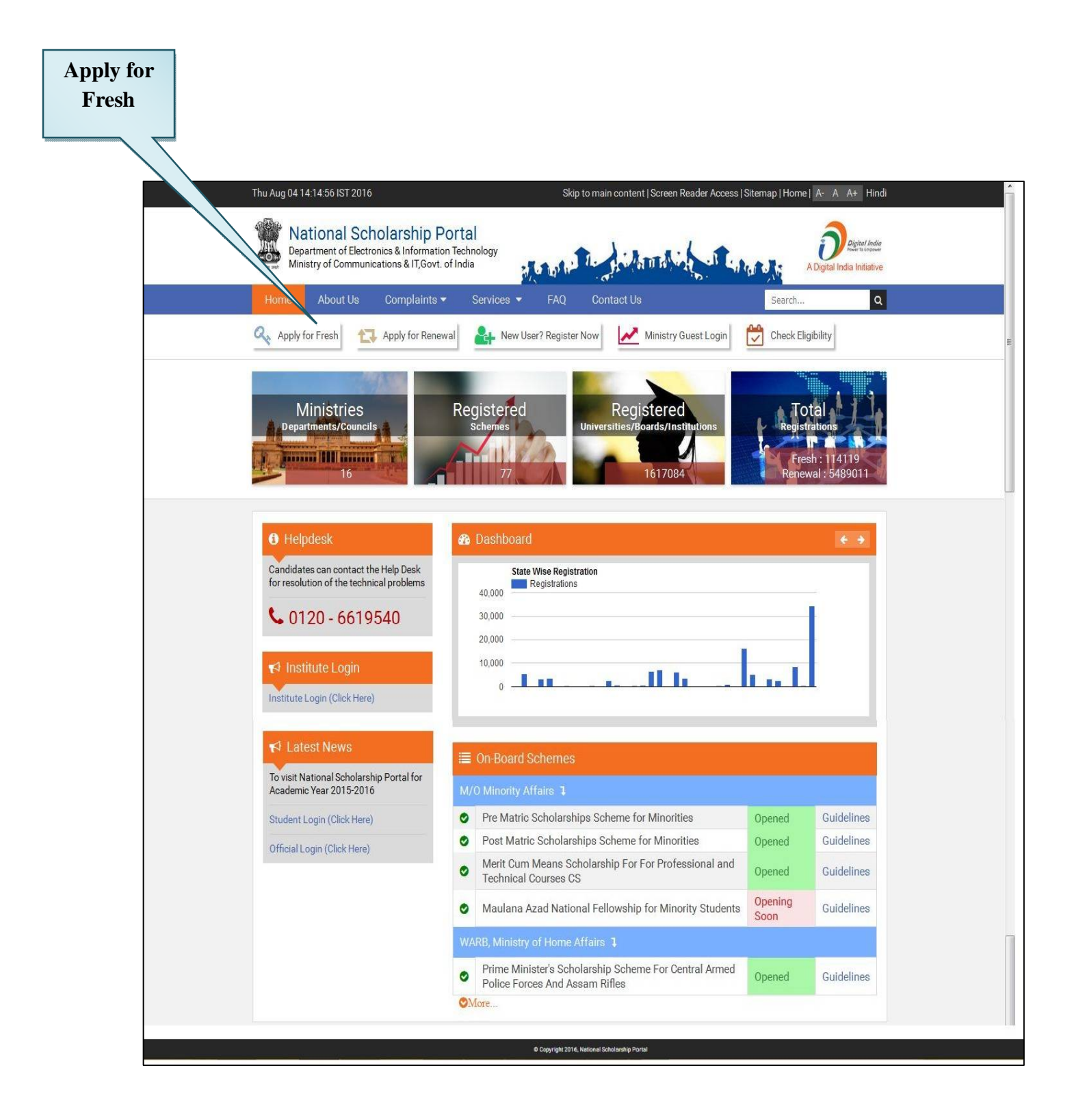

**Note**: A new web page requesting to Enter the preliminary data as required for the Registration is displayed

#### 3. Fill the details and Click on 'Registration'

| State of Domicile * |   | Scholarship Category *    |     |
|---------------------|---|---------------------------|-----|
| UTTAR PRADESH       | v | Post Matric               | ٠   |
| Name of Student *   |   | Date of Birth (DD/MM/YYYY | ) * |
| Swati               |   | 01/07/1989                |     |
| Gender *            |   | Aadhar Number *           |     |
| Female              | Ŧ | 512289406434              |     |
| Mobile Number *     |   | Email Id                  |     |
| 9015343145          |   |                           |     |
| Captcha Code *      |   | 51 -32 3                  |     |
| 516323              |   | 1652                      |     |

Fill all the details corresponding to the titles/labels appearing on the Registration page.

**Note:** Those marked as "\*" are mandatory and are compulsory required to be filled.

4. After successfully get registration done, Applicants will get their "Student Registration ID"

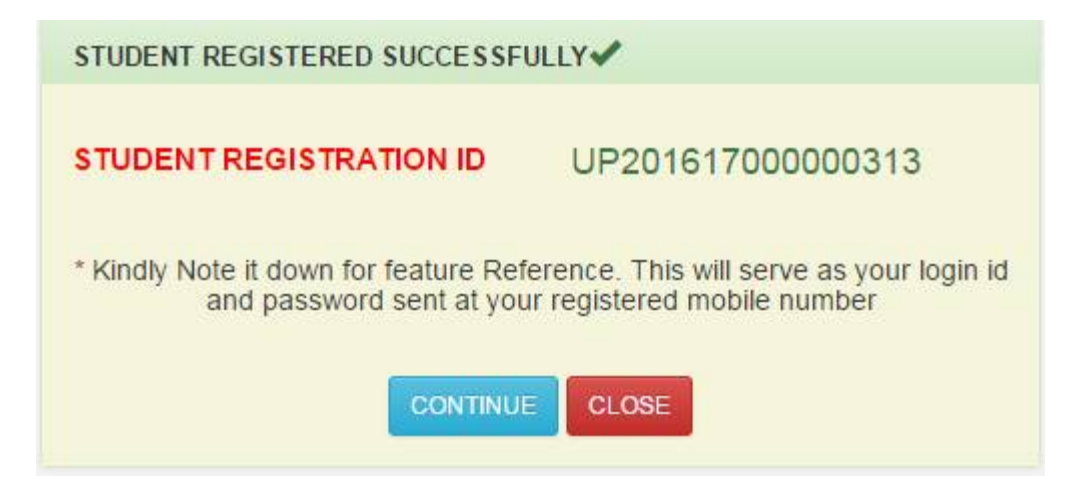

5. Through "Student Registration ID" Applicants will be able to login into the Account.

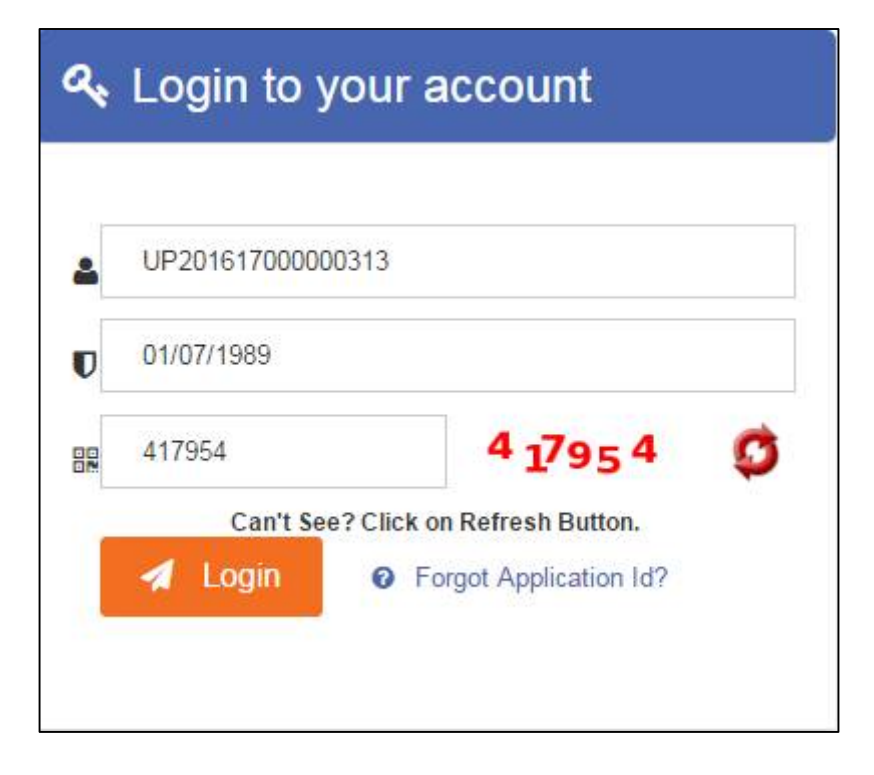

#### 6. After successful login to the portal, Welcome Page Appeared

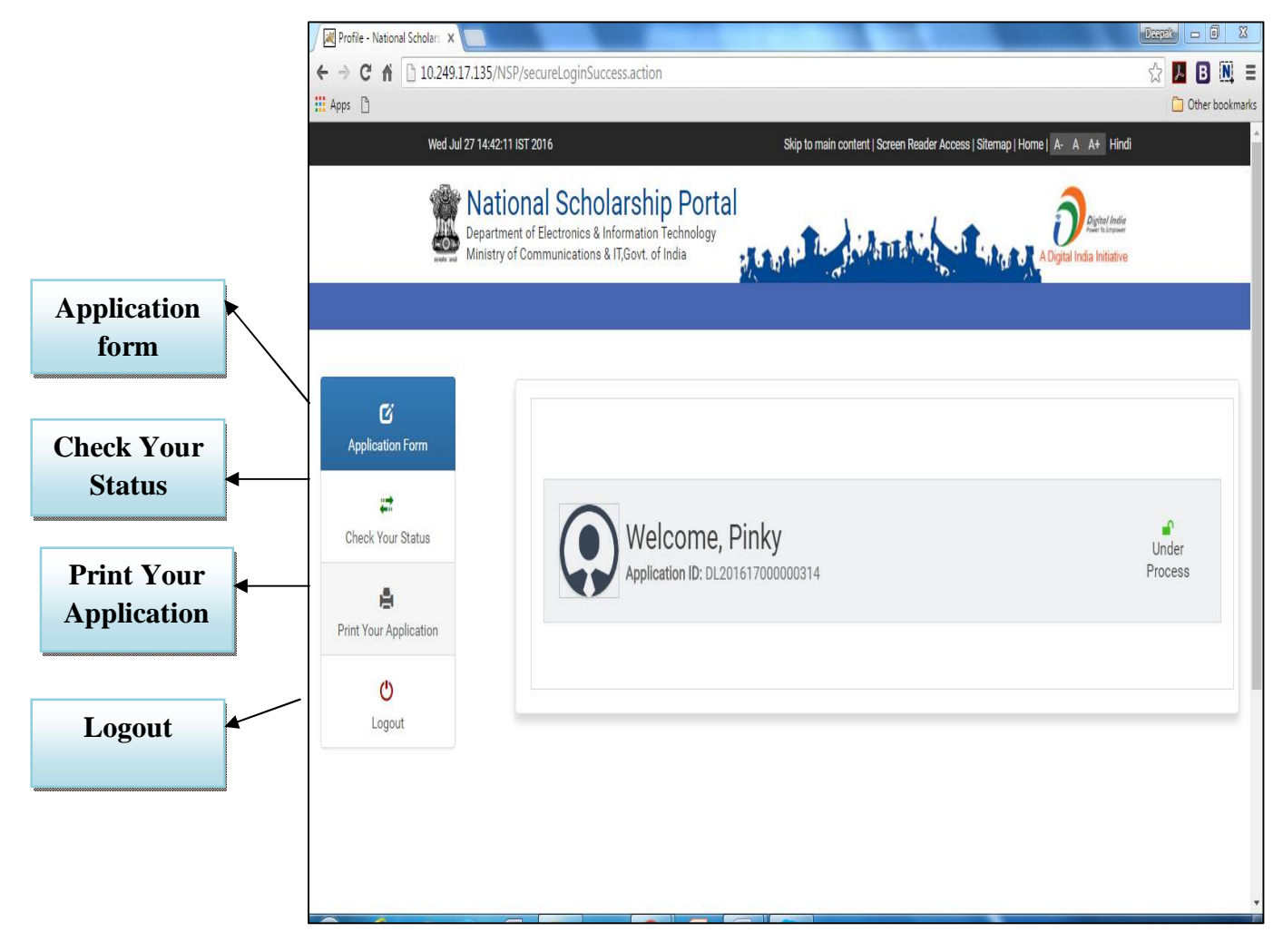

7. On Clicking "Application Form", the Application form will appeared.

| Bepartment of Ele<br>Ministry of Commu | Scholarship Portal<br>ectronics & Information Technology<br>unications & IT, Govt. of India                                                                                                    | a to the d                             | - Hilling Vit                                                                   |                                                                                               |                                                | Digital India<br>A Digital India Initiative                                                                                   |   |
|----------------------------------------|----------------------------------------------------------------------------------------------------|----------------------------------------|---------------------------------------------------------------------------------|-----------------------------------------------------------------------------------------------|------------------------------------------------|----------------------------------------------------------------------------------------------------|---|
| Ŭ                                      | Registration Details                                                                                                    |                                        |                                                                                 |                                                                                               |                                                |                                                                                                    |   |
| Application Form                       | State of Domicile *                                                                                                    |                                        |                                                                                 | Scholarship Catego                                                                            | ry *                                           |                                                                                                    |   |
|                                        | UTTAR PRADESH                                                                                                    |                                        |                                                                                 | Pre Matric                                                                                    |                                                |                                                                                                    |   |
| Check Your Statue                      | Name of Student *                                                                                                    | Date of                                | Birth *                                                                         | Gender *                                                                                      |                                                | Religion *                                                                                                    |   |
| Check four Status                      | Praveen                                                                                                    | 31/07/                                 | 1986                                                                            | Male                                                                                          | ×                                              | Muslim                                                                                                    | • |
| e                                      | Community/Category *                                                                                                    | Fathers                                | Name *                                                                          | Mothers Name *                                                                                |                                                | Annual Family Income *                                                                                                    |   |
| rint Your Application                  | ST                                                                                                    | Mr Sha                                 | rma                                                                             | Mrs Sharma                                                                                    |                                                | 100000                                                                                                    |   |
|                                        | Aadhar Number *                                                                                                    | Mobile                                 | Number *                                                                        | Email Id                                                                                      |                                                | Day Scholar/Hosteler *                                                                                                    |   |
| C                                      | 999922220021                                                                                                    | 81274                                  | 00222                                                                           |                                                                                               |                                                | Day Scholar                                                                                                    | • |
|                                        | Select your Institute                                                                                                    | Present                                | : Class/Course *                                                                | Class Start Date *                                                                            |                                                | Mode of Study *                                                                                                    |   |
|                                        | Select your Institute<br>BHARTIYA SHISHU MANDIR J<br>Previous Class/Course *                                                                                                    | Present VIII                           | Class/Course *                                                                  | Class Start Date *                                                                            | Previous                                       | Mode of Study * Regular/Full Time Class(%) *                                                                                  | · |
|                                        | Select your Institute<br>BHARTIYA SHISHU MANDIR J<br>Previous Class/Course *<br>VII                                                                                                    | Present                                | Class/Course *                                                                  | Class Start Date * O1/08/2016                                                                 | Previous<br>65                                 | Mode of Study *<br>Regular/Full Time<br>Class(%) *                                                                            | • |
|                                        | Select your Institute<br>BHARTIYA SHISHU MANDIR J<br>Previous Class/Course *<br>VII<br>Competitive Exam Qualifie                                                                                                    | Present<br>VIII<br>VIII                | Class/Course *   Previous Passing Ye  2015  Competitive Exam Ye                 | Class Start Date * O1/08/2016 ear * fear                                                      | Previous<br>65<br>Competit                     | Mode of Study * Regular/Full Time Class(%) *                                                                                  | • |
|                                        | Select your Institute<br>BHARTIYA SHISHU MANDIR J<br>Previous Class/Course *<br>VII<br>Competitive Exam Qualifie<br>Choose your Option                                                                                                    | Present<br>VIII<br>v<br>ed             | Class/Course *  Previous Passing Ye 2015 Competitive Exam Ye                    | Class Start Date * 01/08/2016 ear * /ear                                                      | Previous<br>65<br>Competit                     | Mode of Study * Regular/Full Time Class(%) * tive Exam Score                                                                  |   |
|                                        | Select your Institute<br>BHARTIYA SHISHU MANDIR J<br>Previous Class/Course *<br>VII<br>Competitive Exam Qualifie<br>Choose your Option<br>Admission Fee *                                                                                                    | Present<br>VIII<br>ed                  | Class/Course *  Previous Passing Ye 2015 Competitive Exam Y Tuition Fee *       | Class Start Date * 01/08/2016 aar * fear                                                      | Previous<br>65<br>Competit<br>Misc. Fee        | Mode of Study *<br>Regular/Full Time<br>Class(%) *<br>tive Exam Score<br>*                                                    |   |
|                                        | Select your Institute<br>BHARTIYA SHISHU MANDIR J<br>Previous Class/Course *<br>VII<br>Competitive Exam Qualifie<br>Choose your Option<br>Admission Fee *<br>4000                                                                                                    | Present                                | Class/Course *  Previous Passing Ye 2015 Competitive Exam Y Tuition Fee * 2500  | Class Start Date * O1/08/2016 aar * fear                                                      | Previous<br>65<br>Competit<br>Misc. Fee<br>500 | Mode of Study * Regular/Full Time Class(%) * tive Exam Score                                                                  | • |
|                                        | Select your Institute<br>BHARTIYA SHISHU MANDIR J<br>Previous Class/Course *<br>VII<br>Competitive Exam Qualifie<br>Choose your Option<br>Admission Fee *<br>4000<br>Basic Details                                                                                                 | Present<br>VIII<br>VIII<br>ed          | Class/Course *  Previous Passing Ye 2015 Competitive Exam Y  Tuition Fee * 2500 | Class Start Date * O1/08/2016 ear *                                                           | Previous<br>65<br>Competit<br>Misc. Fee<br>500 | Mode of Study *<br>Regular/Full Time<br>Class(%) *<br>tive Exam Score<br>*                                                    |   |
|                                        | Select your Institute<br>BHARTIYA SHISHU MANDIR J<br>Previous Class/Course *<br>VII<br>Competitive Exam Qualifie<br>Choose your Option<br>Admission Fee *<br>4000<br>Basic Details<br>Is Orphan *                                                                                  | Present<br>VIII<br>ed<br>Is Disal      | Class/Course *  Previous Passing Ye 2015 Competitive Exam Y Tuition Fee * 2500  | Class Start Date * O1/08/2016 ear * fear Type of Disability *                                 | Previous<br>65<br>Competit<br>Misc. Fee<br>500 | Mode of Study *<br>Regular/Full Time<br>Class(%) *<br>tive Exam Score<br>*<br>% of Disability *                               |   |
|                                        | Select your Institute         BHARTIYA SHISHU MANDIR J         Previous Class/Course *         VII         Competitive Exam Qualifie         Choose your Option         Admission Fee *         4000         Basic Details         Is Orphan *         No                          | Present<br>VIII<br>v<br>ad<br>Is Disat | Class/Course *                                                                  | Class Start Date * O1/08/2016 ear * //ear //ear //or //ose of Disability * Choose your option | Previous<br>65<br>Competit<br>Misc. Fee<br>500 | Mode of Study *<br>Regular/Full Time<br>Class(%) *<br>tive Exam Score<br>*<br>% of Disability *<br>0                          |   |
|                                        | Select your Institute         BHARTIYA SHISHU MANDIR J         Previous Class/Course *         VII         Competitive Exam Qualifie         Choose your Option         Admission Fee *         4000         Basic Details         Is Orphan *         No         Marital Status * | Present<br>VIII<br>ed<br>Is Disal      | Class/Course *                                                                  | Class Start Date * O1/08/2016 ear * Cear Type of Disability * Choose your option IFSC Code *  | Previous<br>65<br>Competit<br>Misc. Fee<br>500 | Mode of Study *<br>Regular/Full Time<br>Class(%) *<br>tive Exam Score<br>*<br>% of Disability *<br>0<br>Bank Account Number * |   |

**Note:** The Application Form contains three important segments of information as mentioned below;

7a) Registration Details7b) Academic Details7c) Basic Details

#### Magnified view of each title is shown below

#### **Registration Details**

| - Registration Details – |                       |                        |                        |
|--------------------------|-----------------------|------------------------|------------------------|
| State of Domicile *      |                       | Scholarship Category * |                        |
| DELHI                    | v                     | Post Matric            | Ŧ                      |
| Name of Student *        | Date of Birth *       | Gender *               | Religion *             |
| Pinky                    | 25/08/1989            | Female <b>*</b>        | Hindu 🔻                |
| Community/Category *     | Fathers Name *        | Mothers Name *         | Annual Family Income * |
| GENERAL .                | Shri. Virendre Bharta | Smt. Girish Devi       |                        |
| Aadhar Number *          | Mobile Number *       | Email Id               | Day Scholar/Hosteler * |
| 999922220045             | 9069193155            | pinky.bharta@gmail.com | Day Scholar 🔹          |

#### **Academic Details**

| Select your Institute           | Present Class/Course *          | Present Class Year *             |
|---------------------------------|---------------------------------|----------------------------------|
| Choose your Option              | Choose your Option 🔻            | Choose your Option               |
| Mode of Study *                 | Class Start Date *              | Previous Board/University name * |
| Regular/Full Time 🔹             | 01/08/2016                      | ACADEMY OF AVIATION AND ENGINEER |
| Previous Class/Course *         | Previous Passing Year *         | Previous Class(%) *              |
| BACHELOR OF ENGINEERING(MECHANI | 2011                            | 87                               |
| 10th Class Roll No. *           | Board Name *                    | Year of Passing *                |
|                                 | CHANDIGARH STATE BOARD OF TECHN | 2011                             |
| 12th Class Roll No. *           | Board Name *                    | Year of Passing *                |
| E-1234568                       | CHANDIGARH STATE BOARD OF TECHN | 2011                             |
| Competitive Exam Qualified      | Competitive Exam Year           | Competitive Exam Score           |
| AIEEE                           |                                 |                                  |
| Admission Fee *                 | Tuition Fee *                   | Misc. Fee *                      |
| 120000                          | 75000                           | 45000                            |

# **Basic Details**

| Is Orphan *      |   | Is Disabled *        |   | Type of Disability * | % of Disability *     |
|------------------|---|----------------------|---|----------------------|-----------------------|
| No               | ۲ | No                   | ۲ | Choose your option   | 0                     |
| Marital Status * |   | Parents Profession * |   | IFSC Code *          | Bank Account Number * |
| Married          | v | Others               | Y | ALLA021201           | 405238960011208       |

7. On Clicking "Save & Continue" next page appeared.

| avan and Hinnibery of Con | imunications & IT,Govf | of India                                                |              | A Digital I   | ndia Initiative |
|---------------------------|------------------------|---------------------------------------------------------|--------------|---------------|-----------------|
| Pž                        | Conta                  | ct Details                                              |              |               |                 |
| Application Form          | State *                | District *                                              |              | Block/Taluk * |                 |
|                           | UTTAR                  | PRADESH Choose your option                              | •            |               | •               |
| Check Your Status         | House N                | o./Street No.etc *                                      |              | Pincode *     |                 |
| rint Your Application     | Schen                  | e Details                                               |              |               |                 |
| ტ                         | SNO                    | Select the Scheme to Apply                              |              |               |                 |
| Logout                    | 1                      | PRE MATRIC SCHOLARSHIPS FOR MINORITY                    |              |               |                 |
|                           | SNO.                   | Documents Type                                          |              | View Document | Action          |
|                           | 1                      | Domicile Certificate                                    |              | Not Uploaded  | • Upload        |
|                           | 2                      | Student PhotoGraph                                      |              | Not Uploaded  | • Upload        |
|                           | 3                      | Institute Verification Form                             |              | Not Uploaded  | • Upload        |
|                           | 4                      | Self Declaration of income Certificate by the Student   |              | Not Uploaded  | @ Upload        |
|                           | 5                      | Self Declaration of minority community certificate by t | the Students | Not Uploaded  | ⊕ Upload        |
|                           | 6                      | Self Attested Certificate of pervious academic marksh   | eet          | Not Uploaded  | • Upload        |
|                           | 7                      | Fee Receipt of current course year                      |              | Not Uploaded  | Upload          |
|                           | 8                      | Proof of bank account in the name of student            |              | Not Uploaded  | Upload          |
|                           | 0                      |                                                         |              |               |                 |

**Note:** This Section of Application Form is also divided into three important segments of information as mentioned below;

7d) Contact Details

7e) Scheme Details

7f) Upload Documents

# Magnified view of each title is shown below

#### **Contact Details**

| State *               |                      | District *               |   | Block/Taluk * |   |
|-----------------------|----------------------|--------------------------|---|---------------|---|
| DELHI                 | ¥                    | EAST                     | , | Preet Vihar   | ۲ |
| House No./Street No.e | tc *                 |                          |   | Pincode *     |   |
| S-34A SUNDHER BLOCK O | GROUND FLOOR NEAR PR | REET VIHAR METRO STATION |   | 110301        |   |

#### **Scheme Details**

| Scheme D | Details                              |  |
|----------|--------------------------------------|--|
| SNO      | Select the Scheme to Apply           |  |
| 1        | PRE MATRIC SCHOLARSHIPS FOR MINORITY |  |
|          |                                      |  |

# **Upload Documents**

| NO. | Documents Type                                                     | View Document | Action   |
|-----|--------------------------------------------------------------------|---------------|----------|
|     | Domicile Certificate                                               | Not Uploaded  | • Upload |
|     | Student PhotoGraph                                                 | Not Uploaded  | ⊕ Upload |
|     | Institute Verification Form                                        | Not Uploaded  | ● Upload |
|     | Self Declaration of income Certificate by the Student              | Not Uploaded  | • Upload |
|     | Self Declaration of minority community certificate by the Students | Not Uploaded  | ● Upload |
|     | Self Attested Certificate of pervious academic marksheet           | Not Uploaded  | ① Upload |
|     | Fee Receipt of current course year                                 | Not Uploaded  | ⊕ Upload |
|     | Proof of bank account in the name of student                       | Not Uploaded  | • Upload |
|     | Scanned Copy of AAdhar Card                                        | Not Uploaded  | Upload   |
|     | SAVE AS DRAFT FINAL SUBMIT                                         |               |          |

# 8) On Clicking "Final Submission" Application is finally submitted.

#### Student can also take the print of the Application if needed.

| Application Form    | Application Id          | UP20161700011490  | 8                          |          |             |
|---------------------|-------------------------|-------------------|----------------------------|----------|-------------|
|                     | Applied for Scheme      | PRE MATRIC SCHO   | ARSHIPS FOR MINORITY       |          |             |
| heck Your Status    | State of Domicile       | UTTAR PRADESH     | Scholarship Category       |          | Pre Matric  |
| •                   | Name of Student         | Praveen           | Date of Birth (DD/MM/YYYY) |          | 31/07/1986  |
| nt Your Application | Gender                  | Male              | Religion                   |          | Muslim      |
| C                   | Community/Category      | ST                | Fathers Name               |          | Mr Sharma   |
| Logout              | Mothers Name            | Mrs Sharma        | Annual Family Income       |          | 100000      |
|                     | Aadhar Number           | 999922220021      | Mobile Number              |          | 8127400222  |
|                     | Email Id                |                   | Day Scholar/Hosteler       |          | Day Scholar |
|                     | Present Institute       | BHARTIYA SHISHU   | MANDIR JHS                 |          |             |
|                     | Present Institute       | BHARTIYA SHISHU   | J MANDIR JHS               |          |             |
|                     | Present Class/Course    | VIII              | Class Start Date           |          | 01/08/2016  |
|                     | Mode of Study           | Regular/Full Time | Previous Class/Course Nam  | e        | VII         |
|                     | Previous Passing Year   | 2015              | Previous Class(%)          |          | 65          |
|                     | Basic Details           |                   |                            |          |             |
|                     | Is Orphan               | NO                | Is Disabled                | NO       |             |
|                     | Type of Disability      | -                 | Percentage of Disability   | 12.1     |             |
|                     | Marital Status          | Un Married        | Parents Profession         | Other    | 5           |
|                     | IFSC Code               | SBIN009916        | Bank Account Number        | 30832    | 2310281     |
|                     | Contact Details         |                   |                            |          |             |
|                     | State                   | UTTAR PR          | ADESH                      | District | LUCKNOW     |
|                     | Block                   | Lucknow           |                            |          |             |
|                     | House No./Street No.etc | Vinay Khna        | d 2, Gomti Nagar           | Pin Code | 226010      |
|                     | 27.                     |                   |                            |          |             |

This will complete the online Application Submission Process for Applying Scholarship on the National Scholarship Portal

# <u>Guidelines for filling the online Renewal of Scholarship Application form</u> <u>on National Scholarships Portal for 2016-17</u>

#### For Students –

- All those students of which scholarship applications not marked as duplicate or rejected permanently can renew their scholarship application.
- Those Student who are already registered, need not required to register again. They have to login with their existing credentials to renew their online scholarship application for this academic year.
- All Applicant applying for renewing scholarship application, are required to update their email and mobile number
- Applicants are advised to go through the Information Bulletin carefully and acquaint themselves with all requirements in respect to fill-up the scholarship form for renewal on National Scholarship Portal-2016-17.
- It will be the sole responsibility of the applicant to make sure that he/she is eligible to apply and fulfils all the conditions prescribed for the re-scholarship.
- If in-eligibility of the applicant is detected at any stage, before or after the applying for scholarship scheme, or during any stage by verification by authorities, his/her scholarship will be cancelled without any notice. Disciplinary action will be taken against him/her, further he/she will be blacklisted to opt for scholarship sponsored by Central Government for period of five years.
- Applicant must check that all details provided by him/her are correct before final submission as there will be no provision to edit details thereafter
- Mode of submission of application for scholarship will be online and no other mode for the same will be entertained.
- Titles/Labels marked as \* are Mandatory in Application

#### To renew online scholarship application, the following step needs to be taken;

#### II. ONLINE RENEWAL OF APPLICATION

1. For applying online Renewal, Applicants visit the website <u>http://www.scholarships.gov.in/loginPage</u> in any of the internet access point.

# (For better visibility use Chrome, Firefox, Internet Explorer)

Apply for

Renewal

### 2. Click on 'Apply for Renewal' on 'Home Page'

| Perartment of Electronics & Informatio                                           | of India                                                                                               |                                 | Digital India<br>Digital India Initiative |
|----------------------------------------------------------------------------------|----------------------------------------------------------------------------------------------------|---------------------------------|-------------------------------------------|
| Home About Us Complaints •                                                       | Services 🔻 FAQ Contact Us                                                                              | Search                          | ٩                                         |
| Apply for Fresh Apply for Renev                                                  | ral 🛃 New User? Register Now Ministry Guest Login                                                      | Check Elig                      | ibility                                   |
| Ministries<br>Departments/Councils<br>16                                         | Registered<br>schemes<br>77<br>77<br>Registered<br>Universities/Boards/Institutions                    | Tot<br>Registr<br>Fres<br>Renew | al<br>ahons<br>h : 114119<br>al : 5489011 |
| Helpdesk                                                                         | 🚜 Dashboard                                                                                            |                                 | é                                         |
| Candidates can contact the Help Desk<br>for resolution of the technical problems | State Wise Registration<br>Registrations                                                               |                                 |                                           |
| <b>L</b> 0120 - 6619540                                                          | 40,000                                                                                                 | _                               |                                           |
| 0120 0010010                                                                     | 20,000                                                                                                 |                                 |                                           |
| 📢 Institute Login                                                                | 10,000                                                                                                 | -                               |                                           |
| Institute Login (Click Here)                                                     |                                                                                                    |                                 |                                           |
| rt Latest News                                                                   |                                                                                                    |                                 |                                           |
| To visit National Scholarship Portal for                                         |                                                                                                    |                                 |                                           |
| Academic Year 2015-2016                                                          | M/O Minority Affairs 1                                                                                 | _                               |                                           |
| Student Login (Click Here)                                                       | Pre Matric Scholarships Scheme for Minorities                                                          | Opened                          | Guidelines                                |
| Official Login (Click Here)                                                      | Fost Matric Scholarship Scheme for Minorities     Merit Cum Means Scholarship For For Professional and | Opened                          | Guidelines                                |
|                                                                                  | Technical Courses CS                                                                                   | Opened                          | Guidelines                                |
|                                                                                  | Maulana Azad National Fellowship for Minority Students                                                 | Opening<br>Soon                 | Guidelines                                |
|                                                                                  | WARB, Ministry of Home Affairs 1                                                                       |                                 |                                           |
|                                                                                  | Prime Minister's Scholarship Scheme For Central Armed                                                  | Opened                          | Guidelines                                |

3. Login using your **Registered Email ID** and **Password** as shown below.

| G https:/ × $\langle$ $\square$ https:/ × $\langle$ $\square$ https:/ × $\langle$ $\square$ https:/ × $\langle$ $\square$ https:/ × $\langle$ | :/ × \ 🗅 https:/ × \ 🕒 Privacy × \ 💽 Code L × \ 🗅 Home × \ 😹 Home × \ M Inbox ( × ) 🗅 NSP - ( × \                                | Mohd           | - 6  | ) ×                 |
|----------------------------------------------------------------------------------------------------|----------------------------------------------------------------------------------------------------|----------------|------|---------------------|
| $\leftrightarrow$ $\Rightarrow$ C $\square$ scholarships.gov.in/RENEWAL/loginPage.act                                                         | on                                                                                                    | tr 🔘 🦧         | ۵ 🖬  | ⊜ ≡                 |
| Thu Aug 04 17:07:20 IST 2016                                                                                                    | Skip to main content   Screen Reader Access   Sitemap   Home   A- A A+ Hi                                                        | ndi            |      | ^                   |
| Department of Electronics &<br>Ministry of Communications                                                                                     | Diarship Portal                                                                                                    | ia<br>ai<br>/e |      |                     |
|                                                                                                    | Application Id         Password         @ Captcha         169 2 1 4         Captcha         Login         Forgot Application Id? |                |      |                     |
| Search the web and Windows                                                                                                    | 🕸 🙍 🎓 🛤 🧿                                                                                                    | ^ 늘 단          | d× ₽ | 17:07<br>04-08-2016 |

NOTE: Applicant applying for Renewal can use their old User Registration ID

4. After successful login, welcome page appeared.

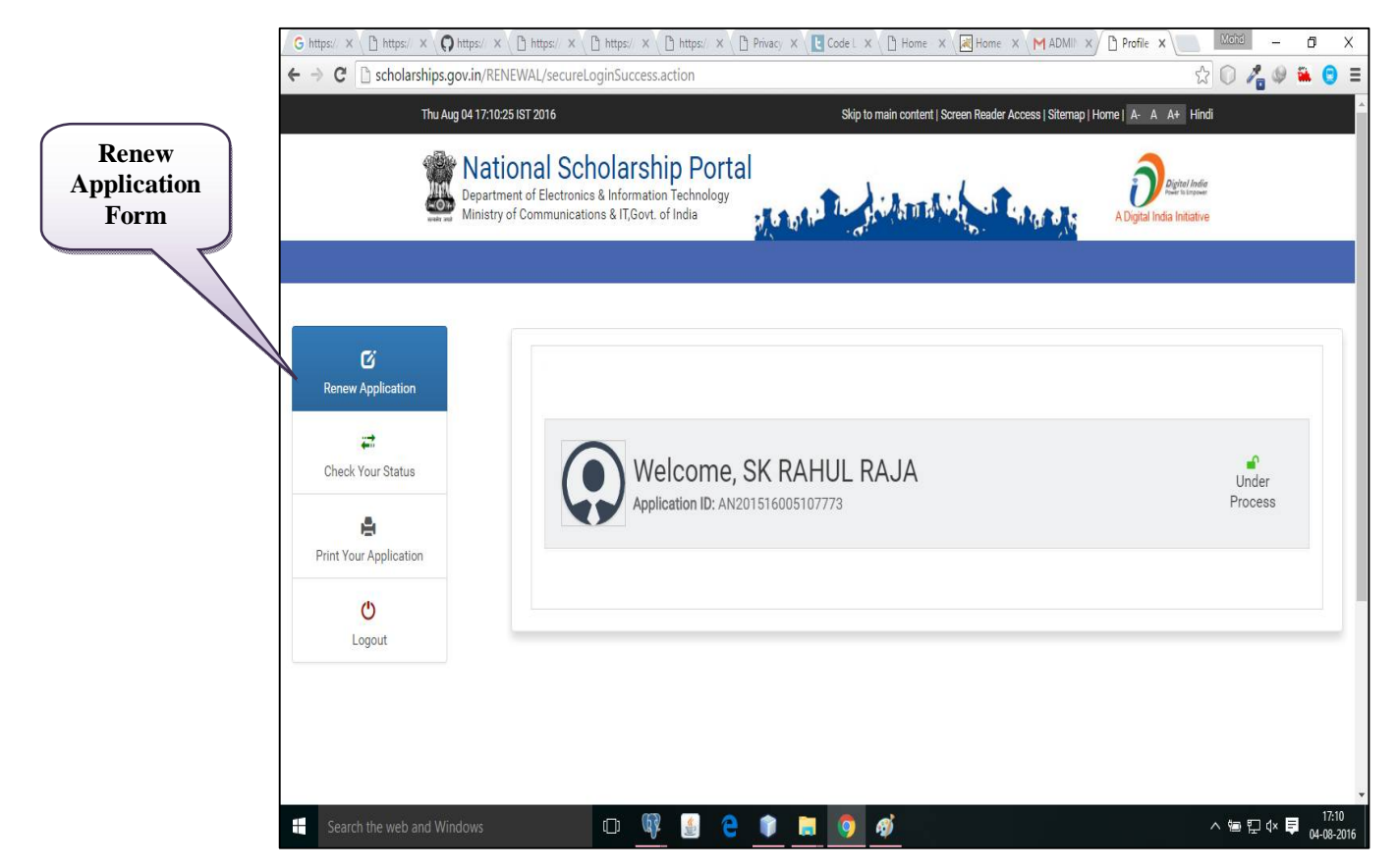

5. On clicking **'Renew Application'**, Applicant will direct to **Renewal Screen** as shown below.

| week and Ministry of Com | imunications & IT,Govt. of India |                                    | H W W D BY Y                                                       |                     | A Digital India Initiative                                      |  |  |  |
|--------------------------|----------------------------------|------------------------------------|--------------------------------------------------------------------|---------------------|-----------------------------------------------------------------|--|--|--|
|                          |                                  |                                    |                                                                    |                     |                                                                 |  |  |  |
| ~                        | - Renewal Details                |                                    |                                                                    |                     |                                                                 |  |  |  |
|                          | State of Domicile                |                                    |                                                                    | Scholarshin Categor |                                                                 |  |  |  |
| cenew reprictation       | ANDAMAN AND NICOBAR              |                                    |                                                                    | Post Matric         | ,                                                               |  |  |  |
| <b>**</b>                | Name of Student                  | Date of I                          | Birth                                                              | Gender              | Religion                                                        |  |  |  |
| check Your Status        | SK RAHUL RAJA                    | 13/10/1                            | 994                                                                | M                   | Muslim                                                          |  |  |  |
|                          | Community/Category               | Eathers                            | Name                                                               | Mothers Name        | Annual Family Income *                                          |  |  |  |
| nt Your Application      | GENERAL                          | SK JAMS                            | HED ALI                                                            | ROHIMA KHATOON      | 220000                                                          |  |  |  |
| nt your Application      | Aadhar Number *                  | Mobile N                           | lumber *                                                           | Email Id            | Day Scholar/Hosteler                                            |  |  |  |
| C                        | 582824069004                     | 993322                             | 7281                                                               |                     | Hosteler                                                        |  |  |  |
| Logout                   |                                  |                                    |                                                                    |                     |                                                                 |  |  |  |
|                          | - Academic Details               |                                    |                                                                    |                     |                                                                 |  |  |  |
|                          | Present Institute                |                                    | Present Class/Co                                                   | urse                | Present Class Year                                              |  |  |  |
|                          | KING GEORGE MEDICAL UNIVE        | RSITY,LUCKNO\                      | BACHELOR OF MEDICINE AND BACHELOR OF S Class Start Date DD/MM/YYYY |                     | 3 Previous Board/University name KING GEORGE MEDICAL UNIVERSITY |  |  |  |
|                          | Mode of Study                    |                                    |                                                                    |                     |                                                                 |  |  |  |
|                          |                                  |                                    |                                                                    |                     |                                                                 |  |  |  |
|                          | Previous Class/Course            | Previous Passing Year 0 Board Name |                                                                    | Year                | Previous Class(%) *                                             |  |  |  |
|                          |                                  |                                    |                                                                    |                     | 0                                                               |  |  |  |
|                          | 10th Class Roll No.              |                                    |                                                                    |                     | Year of Passing                                                 |  |  |  |
|                          |                                  |                                    |                                                                    |                     |                                                                 |  |  |  |
|                          | 12th Class Roll No.              | Board N                            | Board Name                                                         |                     | Year of Passing                                                 |  |  |  |
|                          |                                  |                                    |                                                                    |                     |                                                                 |  |  |  |
|                          | Admission Fee *                  |                                    | Tuition Fee *                                                      |                     | Misc. Fee *                                                     |  |  |  |
|                          | U                                |                                    | 0                                                                  |                     | 0                                                               |  |  |  |
|                          | - Basic Details                  |                                    |                                                                    |                     |                                                                 |  |  |  |
|                          |                                  | 1                                  |                                                                    |                     |                                                                 |  |  |  |
|                          | Is Orphan Gau                    | rdian Name                         | Is Disabled                                                        | Type of Disability  | % of Disability                                                 |  |  |  |
|                          | NO                               |                                    | NO                                                                 | N/A                 | 0                                                               |  |  |  |
|                          | Marital Status *                 | Parents                            | Profession *                                                       | IFSC Code           | Bank Account Number                                             |  |  |  |
|                          | Un Married                       | Private E                          | -mpioyee                                                           | SBIN0012356         | 30237992300                                                     |  |  |  |
|                          |                                  |                                    | - Alexandre                                                        |                     |                                                                 |  |  |  |

**Note:** Those marked as "\*" are mandatory and are compulsory required to be filled.

6. After adding all the required data, click 'Save & Continue' to view next page

| - Contac<br>State * | t Details                                                                                 | Black /Taluk \$                                                                                                    |                                                                                                    |
|---------------------|-------------------------------------------------------------------------------------------|----------------------------------------------------------------------------------------------------|----------------------------------------------------------------------------------------------------|
| State *             | District *                                                                                | Block /Table                                                                                                    |                                                                                                    |
| ANDAMA              |                                                                                           | DIOCK/TAIUK *                                                                                                    |                                                                                                    |
| ANDAMA              | N AND NICOBAR SOUTH ANDAMAN                                                               |                                                                                                    |                                                                                                    |
| House N             | o./Street No.etc *                                                                        | Pincode *                                                                                                    |                                                                                                    |
| SHIVAJI             | HOUSING COLONY, WARD NO.10, GARACHARMA 2                                                  | 226003                                                                                                    |                                                                                                    |
| Schem               | e Details                                                                                 |                                                                                                    |                                                                                                    |
|                     |                                                                                           |                                                                                                    |                                                                                                    |
| Applie              | a For Scheme                                                                              |                                                                                                    |                                                                                                    |
| MERIT-              | CUM-MEANS SCHOLARSHIP FOR PROFESSIONAL AND TECHNICAL CO                                   | URSES CS                                                                                                    |                                                                                                    |
| - Upload            | Documents                                                                                 |                                                                                                    |                                                                                                    |
|                     |                                                                                           |                                                                                                    |                                                                                                    |
| SNO.                | Documents Type                                                                            | View Document                                                                                                    | Action                                                                                                    |
| 1                   | Domicile Certificate                                                                      | Not Uploaded                                                                                                    | ● Upload                                                                                                    |
| 2                   | Student PhotoGraph                                                                        | Not Uploaded                                                                                                    | <ul> <li>Upload</li> </ul>                                                                                                    |
| 3                   | Institute Verification Form                                                               | Not Uploaded                                                                                                    | ● Upload                                                                                                    |
| 4                   | Self Declaration of income Certificate by the Student                                     | Not Uploaded                                                                                                    | • Upload                                                                                                    |
| 5                   | Self Declaration of minority community certificate by the Students                        | Not Uploaded                                                                                                    | • Upload                                                                                                    |
| 6                   | Self Attested Certificate of pervious academic marksheet                                  | Not Uploaded                                                                                                    | • Upload                                                                                                    |
| 7                   | Fee Receipt of current course year                                                        | Not Uploaded                                                                                                    | • Upload                                                                                                    |
| -                   |                                                                                           | Net Heles 1.1                                                                                                    | -                                                                                                    |
| 8                   | Proof of bank account in the name of student                                              | Not uploaded                                                                                                    | Upload                                                                                                    |
|                     | Shivaji<br>Schem<br>Applie<br>MERIT-<br>Upload<br>SNO.<br>1<br>2<br>3<br>4<br>5<br>6<br>7 | Self Declaration of income Certificate by the Student         5         Self Attested Certificate of pervious academic marksheet         7         7         7         7         7         Fee Receipt of current course year | Industrict       Principal         SHIVALI HOUSING COLONY, WARD NO.10, GARACHARMA 2       226003         Scheme Details       Applied For Scheme         MERIT-CUM-MEANS SCHOLARSHIP FOR PROFESSIONAL AND TECHNICAL COURSES CS         Upload Documents         SNO.       Documents Type         View Document         1       Domicile Certificate         2       Student PhotoGraph         3       Institute Verification Form         4       Self Declaration of income Certificate by the Student         5       Self Declaration of minority community certificate by the Students         6       Self Attested Certificate of pervious academic marksheet         7       Fee Receipt of current course year |

7. On Clicking "Final Submission" Application finally submitted.

Note: Student can also take the print of the Application if needed.

# <u>Guidelines of Online Verification of Registered Applicants By Institute</u> <u>under National Scholarships Portal for 2016-17</u>

**Institute Section**: This section deals with the institute related activities, ranging from the profile updating of Institute to the final Verification of Applicant's Application availing for National Scholarship 2016-17.

**Institute Registration**: The institutes can register themselves to login in to the National Scholarship portal to update their Courses, Fes Structure and Other details.

**Institute`s Profile Updation**: An institute level user can change the profile of an institute and can make necessary changes to update the information of an institute.

**Note:** The Institute Up-dations are must and should be done well in advance so that the students can apply for the scholarship.

The step by step presentation of Institute's form Up-dation and Verifications of Applied Applicant are shown below:

# III. ONLINE VERIFICATION OF REGISTERED APPLICANTS BY INSTITUTE FOR SCHOLARSHIP

# 1. Login to the Institute Account

| 🗸 M Regarding Deployment 🛛 🗙 🔀 National Scholarship Schol 🛪 X 🔣 NSP - Login 🛛 🗙 📃                                                                                     | <b>▲</b> _ □ ×       |
|----------------------------------------------------------------------------------------------------|----------------------|
| ← → C 10.249.17.135/IVER/loginPage.action                                                                                                    | ☆ ○ =                |
| Login to your account         School/Institute         UP-C17871         Image: Carl See? Click on Refresh Button.         Login         New Institute? Register Now? |                      |
|                                                                                                    | ▲ P 11 12 16 6:57 PM |
|                                                                                                    | 8/3/2016             |

#### 2. Welcome to Dashboard

| Regarding Deployment of X 🛛 🕅 National Schol       | rship Sche 🗙 💘 🔀 National Scholarship Sche 🗙 🗡 🕒                          | ] National Scholarship Sche 🗙 🚺 | 2                                                | <b>±</b>                   | - 0 ×   |
|----------------------------------------------------|---------------------------------------------------------------------------|---------------------------------|--------------------------------------------------|----------------------------|---------|
| ← → C  www.scholarships.gov.in/IN                  | STITUTE/instituteMainDashboard                                            |                                 |                                                  |                            | ☆ O =   |
| Monday, 02 June, 2016   01:46 PM                   |                                                                           | Skip                            | o to main content   Screen Reader Access   Siter | nap   Home   A-AA+ Hindi   |         |
| Department of Electronic<br>Ministry of Communicat | nolarship Portal<br>s & Information Technology<br>ons & IT,Govt. of India |                                 |                                                  | A Digital India Initiative |         |
| Dashboard                                          |                                                                           | Welcome NAI                     | HT HIGH SCHOOL                                   |                            |         |
| <ul> <li>Application Verification</li> </ul>       | Total No of Application Received                                          |                                 | 53                                               | 0                          |         |
| <ul> <li>Application Reverification</li> </ul>     | Total No of Application Verified                                          |                                 | C                                                |                            | _       |
| Application Renewal verification                   | Total No of Application Rejected                                          |                                 | C                                                |                            |         |
|                                                    | Total No of Application                                                   | 53                              | 0                                                |                            |         |
| 🕼 Profile Edit 🗸 🗸                                 |                                                                           |                                 |                                                  |                            |         |
| 🧰 Add & Update Details                             |                                                                           |                                 |                                                  |                            | _       |
| 🕞 Logout                                           |                                                                           |                                 |                                                  |                            |         |
|                                                    |                                                                           |                                 |                                                  |                            |         |
|                                                    |                                                                           |                                 |                                                  |                            |         |
|                                                    |                                                                           |                                 |                                                  |                            |         |
|                                                    |                                                                           |                                 |                                                  |                            |         |
|                                                    |                                                                           |                                 |                                                  |                            |         |
|                                                    |                                                                           |                                 |                                                  |                            |         |
|                                                    |                                                                           |                                 |                                                  |                            |         |
| = 🙆 🚞 🗂 👩 📑                                        | 🕸 🔕 📧 📦 🖻                                                                 | 🥥 🖺 🧭                           |                                                  | × 🖻 🖞 🖗                    | 7:01 PM |

#### 3. Click 'Profile Edit' on Dashboard

This page allows the Institute to update /edit his Profile

| Profile<br>Edit                                                                                                    | Monday 02 June, 2016 1 01:46 PM<br>Mational Scholarshi<br>Department of Electronics & Information<br>Ministry of Communications & IT/Gort. of              | Skip to me<br>P Portal<br>Technology<br>India                                                                                                    | n content   Screen Reader Access   Sitemap   Home                                                                                                   | I A: A: A: Hindi<br>Digeti Inda Watere                |
|----------------------------------------------------------------------------------------------------|----------------------------------------------------------------------------------------------------|----------------------------------------------------------------------------------------------------|----------------------------------------------------------------------------------------------------|-------------------------------------------------------|
| <ul> <li>         2 Da         ✓ Ap         ✓ Ap</li></ul> | shboard  plication Verification  plication Reneval verification  file Edit  d & Update Details  poxt  Institu  Institu  Institu  Institu  Institu  Institu | tute Details te Name GAZI SARKAR PRIVATE ITI ALLA Public Trust Vuniversity Name UTTAR PRADESH DIRECTOR OF EN Level Offered Chosse your option SCHOOL 1-X HSCOTTINERDURE [12TH)/EQU DECREP (PARADURE / 12TH)/EQU DECREP (PARADURE / 12TH)/EQU ESTATE Chosse your option SCHOOL 1-X HSCOTTINERDURE [12TH)/EQU DECREP (PARADURE / 12TH)/EQU DECREP (PARADURE / 12TH)/EQU DECREP | DISE Code<br>Board State<br>ROYMENT AND TRAI •<br>VALENT<br>VALENT<br>COM FRIZABAD<br>Institution District<br>Institute Pincode<br>Institute Tan No | N09001852<br>UTTAR PRADESH •<br>SOUTH GOA •<br>765757 |
|                                                                                                    | Regist<br>Cont<br>Phone<br>Bank<br>Branct                                                                                                    | ered Certificate *  act Person Details  *  rahul singh 5465455  t Details  //IFSC *  BK1Y877  Fires                                                                                                    | b uploaded file  Mobile No *  E-mail *  Bank Account No *  Submit                                                                                   | 8676576575                                            |

#### Note:

- Those marked as "\*" are mandatory and are compulsory required to be filled.
- Institute Name and DISE Code are not editable.
- Institute should note that Institute Profile is editable only once.

#### Before final Submission, Institute required to upload his 'Registered Certificates'.

| Institute State *         | GOA       | × | Institution District * | SOUTH GOA  |
|---------------------------|-----------|---|------------------------|------------|
| Institution Taluk/Block * | Mormugao  | × | Institute Pincode *    | 765757     |
| Institute Tin No          | 098798344 |   | Institute Tan No       | 4487865865 |
| Registered Certificate *  | ± Upload  |   | uploaded file          |            |

On clicking 'Upload' icon, Pop-up box appeared to upload the documents.

| pad Now |
|---------|
|         |

| Department of Elec<br>Ministry of Commu | ctronics & Information Technology<br>Inications & IT,Govt. of India | total Instantion                                                                                | al ana a a                | A Digital India Initiative |
|-----------------------------------------|---------------------------------------------------------------------|-------------------------------------------------------------------------------------------------|---------------------------|----------------------------|
|                                         |                                                                     |                                                                                                 |                           |                            |
| ashboard                                |                                                                     | Message : Profile updated                                                                       | successfully!             |                            |
| pplication Verification 🗸 🗸             | - Institute Details                                                 |                                                                                                 |                           |                            |
| pplication Reverification 🗸 🗸           | Institute Name *                                                    | GAZI SARKAR PRIVATE ITI ALLAI                                                                   | DISE Code *               | PU09001852                 |
| pplication Renewal verification         | Institute Nature *                                                  | Public Trust 🔻                                                                                  | Board State *             | UTTAR PRADESH              |
| rofile Edit 💙                           | Board/University Name *                                             | UTTAR PRADESH DIRECTOR OF EM                                                                    | PLOYMENT AND TRAIN        |                            |
| dd & Update Details<br>ogout            | Course Level Offered *                                              | Choose your option<br>SCHOOL I-X<br>HSC/INTERMEDIATE [12TH]/EQUIV<br>DEGREE/GRADUATE/UNDER GRAD | VALENT<br>UATE/INTEGRATED |                            |
|                                         | Institute Address *                                                 | NEAR Dr. rml avadh uni. allahabad                                                               | road Faizabad             |                            |
|                                         | Institute State *                                                   | GOA 🔻                                                                                           | Institution District *    | SOUTH GOA                  |
|                                         | Institution Taluk/Block *                                           | Mormugao 🔻                                                                                      | Institute Pincode *       | 765757                     |
|                                         | Institute Tin No                                                    | 098798344                                                                                       | Institute Tan No          | 4487865865                 |
|                                         | Registered Certificate *                                            | ᆂ Upload                                                                                        | uploaded file             |                            |
|                                         | - Contact Person Details -                                          |                                                                                                 |                           |                            |
|                                         | Name *                                                              | rahul singh                                                                                     | Mobile No *               | 9876576575                 |
|                                         | Phone                                                               | 5445456                                                                                         | E-mail *                  | kjhkjh@gmail.com           |
|                                         | - Bank Details                                                      |                                                                                                 |                           |                            |
|                                         | Branch/IFSC *                                                       | BKIY877                                                                                         | Bank Account No *         | 87678684343                |
|                                         |                                                                     |                                                                                                 |                           |                            |

4. Once required data filled, click 'Final Submit' to view the final submission.

This will complete the Process of Institute Profile Edit.

8. After successfully Profile Edit Process, again go to Dashboard and click 'Add and Update details'

| Monday, 02 June, 2016   01:46 PM                                                                                                    | Skip to main content   Screen Reader Access   Sitemap   Home   A- A A+ Hindi |
|----------------------------------------------------------------------------------------------------|------------------------------------------------------------------------------|
| Wational Scholar<br>Department of Electronics & Inform<br>Ministry of Communications & IT,Gu                                                                                                    | tion Technology<br>nt. of India                                              |
| Bashboard         Application Verification         Application Reverification         Application Renewal verification         Application Renewal verification | Add & Update Course Level<br>Add & Update Course<br>Add & Update Fee         |
|                                                                                                    | © Cognigit 2016, National Scholarship Portal                                 |

- 9. On clicking 'Add and Update Details', user are allowing to update the following details;
  - I. Add & Update Course level
  - II. Add & Update Course
  - III. Add & Update Fee
- 10. On clicking 'Add n Update Course level Option', page appeared highlighting Offered Course Level

| Monday, 02 June, 2016   01:46 PM                                        |                                                                        | Skip to main content   Screen Read | ler Access   Sitemap   Home   A- A A+ Hindi |  |  |
|-------------------------------------------------------------------------|------------------------------------------------------------------------|------------------------------------|---------------------------------------------|--|--|
| Wational Scholar<br>Department of Electronic<br>Ministry of Communicati | ship Portal<br>cs & Information Technology<br>ions & IT,Govt. of India |                                    | Digital India<br>A Digital India Initiative |  |  |
| ioard                                                                   |                                                                        | Offered Course Level               |                                             |  |  |
| tion Verification 🗸                                                     | Course Level:: * Choose your option                                    |                                    |                                             |  |  |
| tion Renewal verification                                               | Sr.#                                                                   | Course Level                       | Action                                      |  |  |
| <b>*</b>                                                                | (1) School I-X                                                         |                                    | DELETE                                      |  |  |
| etails                                                                  | (2) HSC/Intermediate [                                                 | [12th]/Equivalent                  | DELETE                                      |  |  |
|                                                                         |                                                                        |                                    |                                             |  |  |
|                                                                         |                                                                        |                                    |                                             |  |  |

This allows the Institute to add and update the Course Level

11. On clicking **Course Level option in** dropdown, Menu appeared highlighting courses level.

| Monday, 02 June, 2016   01:46 PM                                 | into ne institute                                                 | CourseLeverkegForm.action  | Skip to main content   Screen Reader Acc                    | ess   Sitemap   Home   A- A A+ Hindi |
|------------------------------------------------------------------|-------------------------------------------------------------------|----------------------------|-------------------------------------------------------------|--------------------------------------|
| National Schola<br>Department of Electro<br>Ministry of Communic | arship Portal<br>nics & Information Te<br>ations & IT,Govt. of Ir | chnology<br>dia            | A ATTA A A A A A A A A A A A A A A A A                      | A Digital India Initiative           |
| Dashboard                                                        |                                                                   |                            | Offered Course Level                                        | _                                    |
| Application verification                                         | Course Level                                                      | ::*                        | Choose your option                                          |                                      |
| Application Renewal verification                                 |                                                                   |                            | School I-X<br>HSC/Internediate [12th] Equivalent            |                                      |
| Profile Edit 🗸 🗸                                                 | Sr.#                                                              |                            | Degree Graduate Under Graduate Integrated<br>Postgraduation | Action                               |
| Add & Update Details                                             | (1)                                                               | School I-X                 | Certificate                                                 | DELETE                               |
| logout                                                           | (2)                                                               | HSC/Intermediate [12th]/Eo | Polytechnic                                                 | DELETE                               |
|                                                                  |                                                                   |                            | I.T.I<br>PG Diploma                                         |                                      |
|                                                                  |                                                                   |                            | <u>*</u>                                                    |                                      |
|                                                                  |                                                                   |                            |                                                             |                                      |
|                                                                  |                                                                   |                            |                                                             |                                      |
|                                                                  |                                                                   |                            |                                                             |                                      |

12. **Example:** On clicking Course level such as **'Postgraduate'** from dropdown menu, next page appeared highlighting the courses up to post-graduation.

| Regarding Deployment of X Regarding Deployment of X Regarding National Scholar | rship Sche 🗙 🗙 🛃 N                                        | ttional Scholarship Schell X 🕐 www.scholarships.gov.in/ 🗆 X 🕐 NSP | P - Login X                                                |                                            |
|--------------------------------------------------------------------------------|-----------------------------------------------------------|-------------------------------------------------------------------|------------------------------------------------------------|--------------------------------------------|
| Monday, 02 June, 2016   01:46 PM                                               | stito i Eginstitute                                       | Skip to ma                                                        | ain content   Screen Reader Access   Sitemap   Home   A- A | A+ Hindi                                   |
| Department of Electronic:<br>Ministry of Communication                         | ship Portal<br>s & Information Te<br>ons & IT,Govt. of In | thnology<br>lia                                                   |                                                            | lighel India<br>ar blassar<br>I linitative |
| Dashboard     Application Verification                                         | Course Leve                                               | Offered Court<br>* Choose your option                             | rse Level                                                  |                                            |
| Application Renewal verification                                               | Sr.#                                                      | Course Level                                                      | Actio                                                      | n                                          |
| Arid & Lindate Details                                                         | (1)                                                       | School I-X                                                        | DELE                                                       | TE                                         |
|                                                                                | (2)                                                       | HSC/Intermediate [12th]/Equivalent                                | DELE                                                       | ГЕ                                         |
|                                                                                | (3)                                                       | Doctorate/M.Phil/P.H.D                                            | DELE                                                       | ΓE                                         |
|                                                                                | (4)                                                       | Postgraduation                                                    | DELE                                                       | TE                                         |
|                                                                                |                                                           |                                                                   |                                                            |                                            |
| = 2 🚞 🗂 🕥 🕻                                                                    | R 🥘                                                       | 🗟 🗊 🖻 🥥 🖉 🚳                                                       | 6                                                          | P 🗈 🖓 🔥 7:21 PM<br>8/3/2016                |

13. Clicking "Add & Update Course" Option, page appeared highlighting Course Level and Courses.

| Monday, 02 June, 2016   01:46 PM                                 | t in the second second s |                          | Skip to main content   Scree                                 | n Reader Access   Sitemap   Ho | ome A-AA+Hindi                             |
|------------------------------------------------------------------|----------------------------------------------------------------------------------------------------|--------------------------|--------------------------------------------------------------|--------------------------------|--------------------------------------------|
| National Scholz<br>Department of Electro<br>Ministry of Communic | arship Portal<br>nics & Information Tec<br>ations & IT,Govt. of Inc                                                                                                    | chnology<br>dia <b>N</b> | and the state of the state of the                            |                                | Digital India<br>ADigital India Initiative |
| Dashboard                                                        |                                                                                                    |                          | Offered Course                                               |                                |                                            |
| Application Verification V                                       | Course Level:                                                                                                    | :*                       | Postgraduation                                               |                                |                                            |
| <ul> <li>Application Reverification</li> </ul>                   | Course :: *                                                                                                    |                          | Choose your option<br>School I-X                             |                                |                                            |
| <ul> <li>Application Renewal verification</li> </ul>             |                                                                                                    |                          | HSC/Intermediate [12th]/Equivalent<br>Doctorate/M.Phil/P.H.D |                                |                                            |
| Profile Edit 💙                                                   | Sr.#                                                                                                    |                          | Postgraduation                                               | Duration                       | Action                                     |
| Add & Update Details                                             | (1)                                                                                                    | V                        |                                                              | 1                              | DELETE                                     |
| Logout                                                           | (2)                                                                                                    | VI                       |                                                              | 1                              | DELETE                                     |
|                                                                  | (3)                                                                                                    | VII                      |                                                              | 1                              | DELETE                                     |
|                                                                  | (4)                                                                                                    | VIII                     |                                                              | 1                              | DELETE                                     |
|                                                                  | (5)                                                                                                    | IX                       |                                                              | 1                              | DELETE                                     |
|                                                                  | 1                                                                                                    | 37                       |                                                              | 1                              | DELETE!                                    |

14. **Explain with Example:** On selecting **Postgraduate** option from **Course level**, 'Add and Update Course' option facilitate user to choose suitable Courses.

| Monday 02, June 2016 L 01:46 PM                                               | into the institute course region in a                                                                                             | Skin to main o | ontent i Screen Res | ader Access   Siteman   Hr | mel A- A A+ Hindi                          | W |
|-------------------------------------------------------------------------------|----------------------------------------------------------------------------------------------------|----------------|---------------------|----------------------------|--------------------------------------------|---|
| National Scholz<br>Department of Electro<br>Ministry of Communic              | arship Portal<br>nics & Information Technology<br>ations & IT,Govt. of India                                                      |                |                     |                            | Digital India<br>ADigital India Initiative |   |
| Dashboard<br>Application Verification                                         |                                                                                                    | Offered Cou    | rse                 |                            |                                            | Ĩ |
| Application Reverification                                                    | Course Level:: *                                                                                                    | Postgraduation | Y                   |                            |                                            |   |
| Profile Edit DOCTOR OF MED<br>DOCTOR OF MED<br>DOCTOR OF MED<br>DOCTOR OF MED | ICINE(ANESTHESIOLOGY)-6 YEARS<br>ICINE(AYURVEDA)-6 YEARS<br>ICINE(CARDIOLOGY)-6 YEARS<br>ICINE(ENDOCRINOLOGY)-6 YEARS             |                |                     | Duration                   | Action                                     |   |
| Add & Update Details<br>DOCTOR OF MED<br>DOCTOR OF MED                        | ICINE(GASTROENTEROLOGY) -6 YEARS<br>ICINE(GENERAL MEDICINE) -6 YEARS                                                              |                | 1                   | DELETE                     |                                            |   |
| Logout DOCTOR OF MED<br>DOCTOR OF MED                                         |                                                                                                    | 1              | DELETE              |                            |                                            |   |
| DOCTOR OF MED                                                                 | ICINE(NEPHROLOGY) -6 YEARS                                                                                                    |                |                     | 1                          | DELETE                                     |   |
| DOCTOR OF MED                                                                 | ICINE(ONCOLOGY) -6 YEARS                                                                                                    |                |                     | 1                          | DELETE                                     |   |
| DOCTOR OF MED<br>DOCTOR OF MED                                                |                                                                                                    | 1              | DELETE              |                            |                                            |   |
| DOCTOR OF MED<br>DOCTOR OF MED<br>DOCTOR OF MED<br>DOCTOR OF MED              | ICINE(PHARMACY) -6 YEARS<br>ICINE(PLASTIC SURGERY) -6 YEARS<br>ICINE(RADIOLOGY) -6 YEARS<br>ICINE(UROLOGY) -6 YEARS<br>(UNUL LAW) |                |                     | 1                          | DELETE                                     |   |

15. **Explain with Example:** After selecting suitable courses from dropdown menu, next appeared with selected courses.

| Monday, 02 June, 2016   01:46 PN                              | ļ.                                                                  |                 | Screen Reader Access   Sitemap   H                                                                                                    | ome  A- A A+ Hindi |                                             |
|---------------------------------------------------------------|---------------------------------------------------------------------|-----------------|----------------------------------------------------------------------------------------------------|--------------------|---------------------------------------------|
| National Schol<br>Department of Electr<br>Ministry of Communi | arship Portal<br>onics & Information Te<br>cations & IT,Govt. of In | chnology<br>dia | and the state of the state of t | <u></u>            | Pigitel India<br>A Digital India Initiative |
| shboard                                                       |                                                                     |                 | Offered Course                                                                                                    |                    |                                             |
| olication Verification 🗸                                      | Course Level                                                        | ::*             | Choose your option                                                                                                    | ¥                  |                                             |
| olication Reverification 🗸 🗸 🗸                                | Course :: *                                                         |                 | Choose your option                                                                                                    | ¥                  |                                             |
| plication Renewal verification                                |                                                                     |                 | Submit                                                                                                    |                    |                                             |
| file Edit 🗸                                                   | Sr.#                                                                |                 | Course                                                                                                    | Duration           | Action                                      |
| d & Update Details                                            | (1)                                                                 | V               |                                                                                                    | 1                  | DELETE                                      |
| jout                                                          | (2)                                                                 | VI              |                                                                                                    | 1                  | DELETE                                      |
|                                                               | (3)                                                                 | VII             |                                                                                                    | 1                  | DELETE                                      |
|                                                               | (4)                                                                 | VIII            |                                                                                                    | 1                  | DELETE                                      |
|                                                               | (5)                                                                 | IX              |                                                                                                    | 1                  | DELETE                                      |
|                                                               | (6)                                                                 | Х               |                                                                                                    | 1                  | DELETE                                      |
|                                                               |                                                                     |                 |                                                                                                    |                    |                                             |

# 16. After successfully completion of updating courses, click 'Add & Update Fee'

| ✓ Regarding Deployment of X X National Schoor A Regarding Deployment of X X Regarding National Schoor A Regarding National Schoor A Regard | alarship Sche 🗴 🛛 🔀 National Scholarship Sche<br>NSTITUTE/instituteCourseFeesRegFo | e × 🗅 www.scholarships.gov.in/l × 🕒 NSP - Login x 🔽 | <u> </u>                    |
|----------------------------------------------------------------------------------------------------|------------------------------------------------------------------------------------|-----------------------------------------------------|-----------------------------|
| Monday, 02 June, 2016   01:46 PM                                                                                                    |                                                                                    | Skip to main content   Screen Reader Access         | Sitemap Home  A- A A+ Hindi |
| Department of Electron<br>Ministry of Communica                                                                                                    | rship Portal<br>ics & Information Technology<br>tions & IT,Govt. of India          | and the stand the stand a                           | Digital India               |
| Dashboard     Amilention Motification                                                                                                    |                                                                                    | Offered Course Fee                                  |                             |
| Application Reverification     Application Reverification                                                                                                    | Course :: *<br>Admission Fee :: *<br>Tuition Fee: *                                | Choose your option 🔻                                | E                           |
| <ul> <li>2 Profile Edit ✓</li> <li>▲ Add &amp; Update Details</li> </ul>                                                                                                    | Others Fee::                                                                       | Submit                                              | 5                           |
| 🕞 Logout                                                                                                    |                                                                                    |                                                     |                             |
|                                                                                                    |                                                                                    |                                                     | Ę                           |
|                                                                                                    |                                                                                    |                                                     |                             |

# 17. After adding Courses fees, click 'Submit'

| Indexteeled in the second second seco | dazam236 × New Tab                                                   | ×                                |                                                     |         |
|----------------------------------------------------------------------------------------------------|----------------------------------------------------------------------|----------------------------------|-----------------------------------------------------|---------|
| Monday, 02 June, 2016   01:46 PM                                                                                                    | ecourseFeesRegForm.action                                            | Skip to main content   S         | Screen Reader Access   Sitemap   Home   A- A A+ Hin | ti 🕡 =  |
| Bepartment of Electronic<br>Ministry of Communication                                                                                                    | ship Portal<br>s & Information Technology<br>ons & IT,Govt. of India | and the definition of the second | A Digital India Initiative                          | 2       |
| 8 Dashboard                                                                                                    |                                                                      | Offered Course Fee               |                                                     | _       |
| Application Verification                                                                                                    | Course :: *                                                          | XI                               | *                                                   |         |
| Application Reverification                                                                                                    | Admission Fee :: * Tuition Fee:: *                                   | 900                              |                                                     |         |
| Application Renewal verification     Profile Edit                                                                                                    | Others Fee::                                                         | 200 <br>Submit                   |                                                     |         |
| Add & Update Details                                                                                                    |                                                                      |                                  |                                                     | -       |
| 🕞 Logout                                                                                                    |                                                                      |                                  |                                                     |         |
|                                                                                                    |                                                                      |                                  |                                                     |         |
|                                                                                                    |                                                                      |                                  |                                                     |         |
|                                                                                                    |                                                                      |                                  |                                                     |         |
|                                                                                                    |                                                                      |                                  |                                                     | 3:18 PM |

18. Once **submitted**, fees will be added and display below

| National Scholarship Portal<br>Department of Electronics & Information Technology<br>Unistry of Communications & IT/Sovt. of Indu       Image: Communication Communications & IT/Sovt. of Indu         Dashboard       Image: Communication Communications & IT/Sovt. of Indu       Image: Communication Communications & IT/Sovt. of Indu         Application Verification       Image: Communication Fee: **<br>Image: Communication Fee: **<br>Image: Communication Fee: | localhost:6060/NSP/instit: × ♥    Inbox (993) - n<br>⇒ C □ localhost:6060/NSP/institut<br>Monday, 02 June, 2016   01:46 PM | ndazam236 × New Ta<br>teCourseFeesInsert.                         | action                      | Skip t    | o main content   Screen R | eader Access   Sitemaj | p Home A-A    | L A+ Hindi                                        | - 『<br>☆ ( |
|----------------------------------------------------------------------------------------------------|----------------------------------------------------------------------------------------------------|-------------------------------------------------------------------|-----------------------------|-----------|---------------------------|------------------------|---------------|---------------------------------------------------|------------|
| Dashboard       Offered Course Fee         Application Verification ~       Course :: *         Application Reverification       Admission Fee :: *         Application Renewal verification       Others Fee:         Profile Edit       Submit         Add & Update Details       Str.#                                                                                                    | National Scholar<br>Department of Electroni<br>Ministry of Communicat                                                      | rship Portal<br>cs & Information Tech<br>tions & IT,Govt. of Indi | nnology<br>a <b>Joint</b> h | A ANTANA  | A Laborator               |                        | A Digital Inc | Digital India<br>Neer la Impoer<br>lia Initiative |            |
| Application Reverification Application Renewal verification Profile Edit Add & Update Details                                                                                                    | Dashboard Application Verification                                                                                         | Course :: *                                                       |                             | Offered C | Course Fee                |                        |               |                                                   |            |
| Submit       Add & Update Details     Str.#     Course     Admission Fee     Tuition Fee     Other Fee     Action                                                                                                    | Application Reverification                                                                                                 | Admission Fee<br>Tuition Fee:: *<br>Others Fee::                  | *                           |           |                           |                        |               |                                                   |            |
| 1000 000                                                                                                    | Profile Edit  Add & Update Details                                                                                         | Sr.#                                                              |                             | Sut       | mit<br>Admission Fee      | Tuition Fee            | Other Fee     | Action                                            |            |
|                                                                                                    |                                                                                                    |                                                                   |                             |           |                           |                        |               |                                                   |            |
|                                                                                                    | 2 🗎 🗂 💽                                                                                                    | QP 🕘 (                                                            | i) 🥥 🛷                      |           |                           |                        | ۵             | P 10 12 (                                         | 3:2<br>8/4 |

This will complete the Institute 'Add & Update Details' Option For the National Scholarship Portal

# 19. After Adding & Updating Details' Process, again go to Dashboard and click 'Application Verification'.

| partment of Electronics & Information<br>nistry of Communications & IT,Govt. of | Technology<br>f India | a to the la       | Aidentalia                              |             |                    |                                                        |              | Digital India I |
|---------------------------------------------------------------------------------|-----------------------|-------------------|-----------------------------------------|-------------|--------------------|--------------------------------------------------------|--------------|-----------------|
| hboard                                                                          |                       |                   |                                         | Applicant V | Verification       |                                                        |              |                 |
| ication Verification                                                            | Ac                    | ademic year       | Course                                  |             | Schen              | ne                                                     | Categor      | ¥.              |
| ication Reverification 🗸 🗸                                                      | Choose your opt       | ion 🔻             | Choose your option                      | •           | Choose your option | ▼ Choose                                               | your option  |                 |
| ication Renewal verification                                                    |                       |                   |                                         | Sea         | rch                |                                                        | 12 12        |                 |
|                                                                                 | ( 530 )               |                   |                                         |             |                    |                                                        |              |                 |
|                                                                                 | Sr. #                 | Application Id    | Name/Father's Name                      | Mobile      | Course Name        | Name of Scheme                                         | 📃 Select All | View            |
| & Update Details                                                                | 1                     | UP201617000078385 | SAKILA YASMIN /<br>KURBAN ALI           | 9609975211  | VI                 | PRE MATRIC<br>SCHOLARSHIPS FOR<br>MINORITY             |              | View Detail     |
|                                                                                 | 2                     | WB201617000020602 | AL IMRAN RONI /<br>GOLAM RABBANI        | 7278337681  | Х                  | PRE MATRIC<br>SCHOLARSHIPS FOR<br>MINORITY             |              | View Detail     |
|                                                                                 | 3                     | WB201617000021972 | JAMAN / AHMED                           | 9733366909  | XI                 | POST MATRIC<br>SCHOLARSHIP<br>SCHEMES MINORITIES<br>CS | ٥            | View Detail     |
|                                                                                 | 4                     | WB201617000022175 | SOMA SARMIN /<br>SARIFUL ISLAM          | 8670417430  | IX                 | PRE MATRIC<br>SCHOLARSHIPS FOR<br>MINORITY             |              | View Detail     |
|                                                                                 | 5                     | WB201617000022298 | SABNUR KHATUN /<br>SAMIDUR RAHAMAN      | 7872550577  | IX                 | PRE MATRIC<br>SCHOLARSHIPS FOR<br>MINORITY             |              | View Detail     |
|                                                                                 | б                     | WB201617000022356 | SAKIL RANA /<br>FAIJADDIN AHAMMAD       | 9735751173  | V                  | PRE MATRIC<br>SCHOLARSHIPS FOR<br>MINORITY             |              | View Detail     |
|                                                                                 | 524                   | WB201617000187472 | JAHANGIR ALAM                           | 7872284257  | VII                | SCHOLARSHIPS FOR<br>MINORITY                           |              | View Detail     |
|                                                                                 | 525                   | WB201617000187787 | KASMIRA PARVIN /<br>ABUL KALAM          | 9733213436  | VIII               | PRE MATRIC<br>SCHOLARSHIPS FOR<br>MINORITY             |              | View Detail     |
|                                                                                 | 526                   | WB201617000189309 | LAKSARINA PABHIN /<br>MOKSED ALI        | 7872101551  | IX                 | PRE MATRIC<br>SCHOLARSHIPS FOR<br>MINORITY             | 0            | View Detail     |
|                                                                                 | 527                   | WB201617000189458 | beby sultana / anowar<br>hosson         | 9564486399  | V                  | PRE MATRIC<br>SCHOLARSHIPS FOR<br>MINORITY             |              | View Detail     |
|                                                                                 | 528                   | WB201617000191154 | LIPIYARA PARVEEN /<br>ABUL KALAM AZAD   | 9733395944  | VI                 | PRE MATRIC<br>SCHOLARSHIPS FOR<br>MINORITY             | 0            | View Detail     |
|                                                                                 | 529                   | WB201617000194518 | SARMINA PARVIN /<br>ABBAS ALI           | 7407770021  | Х                  | PRE MATRIC<br>SCHOLARSHIPS FOR<br>MINORITY             |              | View Detail     |
|                                                                                 | 530                   | WB201617000195346 | ARIF HOSSAIN /<br>MASTAFIJUR<br>RAHAMAN | 8768729541  | IX                 | PRE MATRIC<br>SCHOLARSHIPS FOR<br>MINORITY             |              | View Detail     |

Note: Application Verification Page shows the following data of applied Applicants;

- Total Number of Registration
- Applicant Registration ID
- Name of Applicants/Father Name and Contact number
- Applied Course Name
- Name of Scheme Applied
- Also facilitate user to filter the Applicants via Scheme wise/Academic year, Course/Category wise.
- User can also Reject & add remark as Defect by viewing the complete Application form in 'View Details'

20. On clicking **'Verify/Reject/Defect'** Icon from Applicant Verification page, next page appeared highlighting selected applicant.

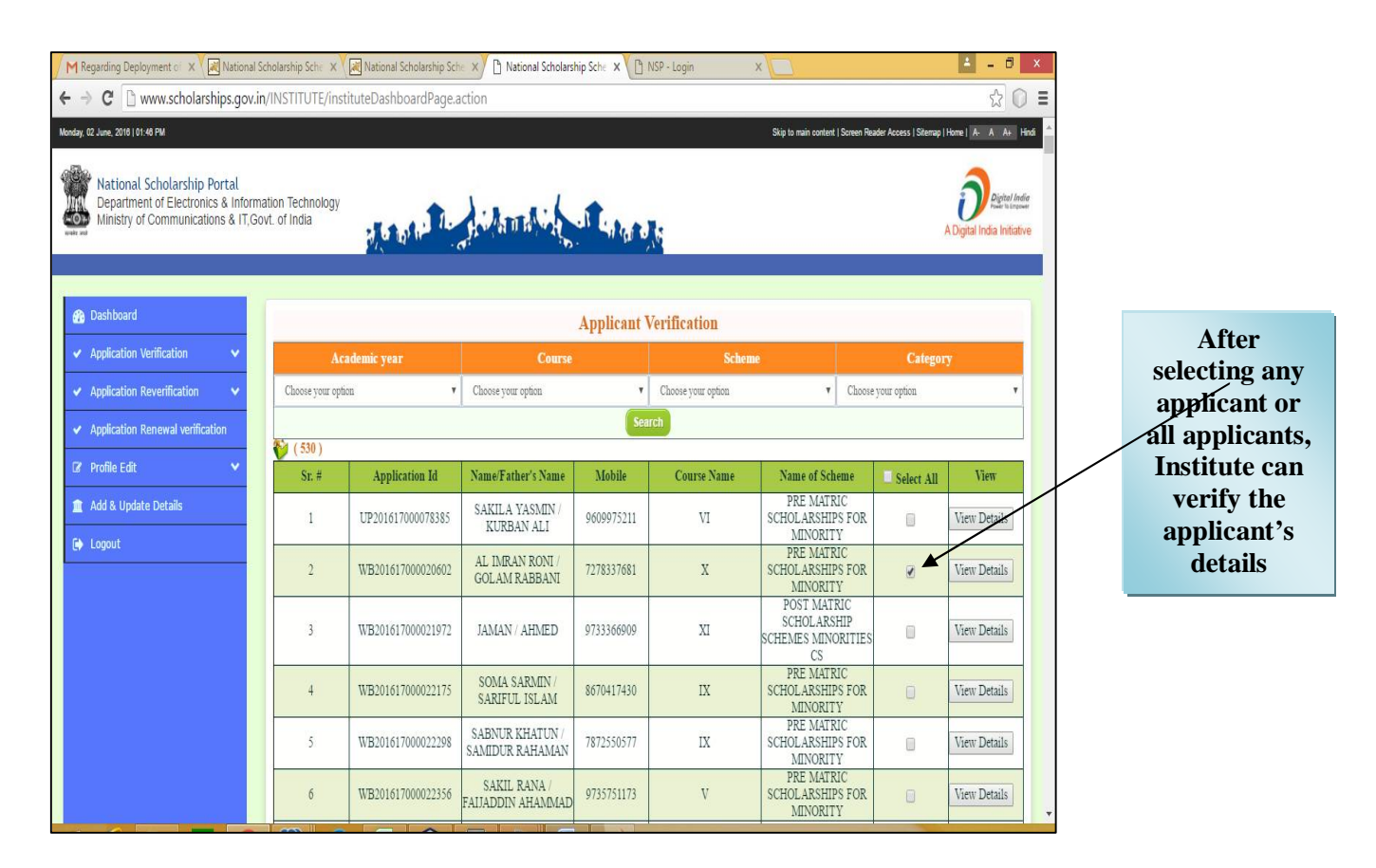

21. On clicking **Selected Applicant**, user can view the complete details of Applicants individually.

| 🖉 M Regarding Deployment o 🛛 🗙 🛛 🔀 National Scholarsh                                 | nip Sche 🗙 💙 属 Natio | onal Scholarship Sche 🗙 🎦 Nation | al Scholarship | Sche × | NSP - Login X |                                                                             |                            | ×                                     |
|---------------------------------------------------------------------------------------|----------------------|----------------------------------|----------------|--------|---------------|-----------------------------------------------------------------------------|----------------------------|---------------------------------------|
| ← → C 🗋 www.scholarships.gov.in/INST                                                  | ITUTE/instituteDa    | shboardPage.action               |                |        |               |                                                                             |                            | 옥☆ 🔘 🗉                                |
| Monday, 02 June, 2016   01:45 PM                                                      |                      |                                  |                |        |               | Skip to main cont                                                           | ent   Screen Reader Access | Sterrap   Home   Ar., A., Ar.). Hindi |
| National Scholarship Portal<br>Department of Electronics & Information Technology     | Studen               | tVerification Form               |                |        |               | ×                                                                           |                            | Destation                             |
| Withistry of Communications & Fr, Govt. or India                                      | Applicant Name :     |                                  | SAKILA         | YASMIN |               |                                                                             | _                          | A Digital India Initiative            |
|                                                                                       | 1 Gende              | r Female                         | 🗐 No           | 🗑 Yes  |               |                                                                             |                            |                                       |
| Dashbeard     Application Verification V                                              | 2 Religio            | n Maslim                         | 🛛 No           | 🖉 Yes  |               |                                                                             | Categor                    |                                       |
| Application Reverification     Choose     Choose     Application Renewal verification | 3 Catego             | y GENERAL                        | 💷 No           | 🗷 Yes  |               | • Choose you                                                                | roption                    | *                                     |
| 12 Profile Edit 🗸                                                                     | 4 Professi           | on. Others                       | 🖸 No           | ⊗ Yes  |               | Name of Scheme                                                              | Select All                 | View                                  |
| Add & Update Details                                                                  | 5 Annua<br>Incom     | 1 36000                          | 💷 No           | 🕫 Yes  |               | ATRIC SCHOLARSHIPS<br>FOR MINORITY<br>ATRIC SCHOLARSHIPS                    | 8                          | View Details                          |
|                                                                                       | 6 Aadhar             | No 767481229640                  | 💷 No           | ⊗ Yes  |               | ATRIC SCHOLARSHIP<br>MES MENORITIES CS<br>ATRIC SCHOLARSHIPS                | 8                          | View Details                          |
|                                                                                       | 7 Disabil            | ty No                            | III No         | 10 Yes |               | FOR MENORITY<br>ATRIC SCHOLARSHIPS<br>FOR MENORITY                          | 8                          | View Details                          |
|                                                                                       | 8 Day/Sch            | olar Dav Scholar                 | No             | 9 Yes  |               | FOR MINORITY<br>MATRIC SCHOLARSHIP<br>MES MINORITIES CS                     | 0                          | View Details                          |
|                                                                                       |                      |                                  | - 10           |        |               | ATRIC SCHOLARSHIPS<br>FOR MENORITY<br>JATRIC SCHOLARSHIP<br>IS OBC STUDENTS | 8                          | View Details                          |
|                                                                                       | y PSC Co             | de SBEN00018/5                   | U No           | M Yes  |               | ATRIC SCHOLARSHIPS<br>FOR MENORITY                                          | Ð                          | View Details                          |
|                                                                                       | 10 Account           | No. 34969792956                  | 💷 No           | 🖉 Yes  |               | FOR MENORITY<br>RELLA SCHEME FOR                                            |                            | View Details                          |
|                                                                                       | 11 Admissi<br>Fees   | on 190                           | 💷 No           | 🗷 Yes  |               | ATRIC SCHOLARSHIP<br>ASS IX & NO FOR ST<br>STUDENTS                         |                            | View Details                          |
|                                                                                       | 12 Tuition F         | ees 0                            | 💷 No           | ⊗ Yes  |               | ATRIC SCHOLARSHIPS<br>FOR MENORITY<br>HATRIC SCHOLARSHIP                    | 8                          | View Details                          |
|                                                                                       |                      |                                  |                | ,      |               | ATRIC SCHOLARSHIPS<br>FOR MENORITY                                          | U                          | View Details                          |
|                                                                                       |                      | (Verify F                        | leject Defect  |        | -             | FOR MENORITY                                                                | Ū                          | View Details                          |
| - 2 🚞 🗂 🕥 🖉                                                                           | y 🙁 E                | 4 🕜 🖻 🥥                          | 1              | 63)    | 8             |                                                                             |                            | 1:36 PM                               |

This page also facilitate user to add remark as defected application of Applicant and can also comment on remark column.

| Applic | ant Name :        |              | SAKILA | YASMIN |                          |
|--------|-------------------|--------------|--------|--------|--------------------------|
| 1      | Gender            | Female       | 💷 No   | 🖉 Yes  |                          |
| 2      | Religion          | Muslim       | 💷 No   | 🖲 Yes  |                          |
| 3      | Category          | GENERAL      | 🖉 No   | 🛛 Yes  | Category is not ok       |
| 4      | Profession        | Others       | 🔲 No   | Ø Yes  |                          |
| 5      | Annual<br>Income  | 36000        | 🖉 No   | 🗆 Yes  | Check Your Annua lincome |
| 6      | Aadhar No         | 767481229640 | 💷 No   | 🗷 Yes  |                          |
| 7      | Disability        | No           | 🖲 No   | 💷 Yes  | Not Valid                |
| S      | Day/Scholar       | Day Scholar  | 🗆 No   | 🗷 Yes  |                          |
| 9      | IFSC Code         | SBEN0001875  | 💷 No   | 🗷 Yes  |                          |
| 10     | Account No.       | 34969792956  | 🖬 No   | 🖉 Yes  |                          |
| 11     | Admission<br>Fees | 190          | 🔲 No   | ⊮ Yes  |                          |
| 12     | Tuition Fees      | 0            | -No    | Var.   |                          |

#### NOTE:

- After successfully adding value and comments through verification, the form again went to the Applicant for correction and not more will shown in Verification Page.
- Once correction done by Applicants, Application form will re-appeared for Reverification
- If user verify applicant with no defect, Applicant form will be approved at Institute level

#### This will complete the Verification process of Applications by Institute for National Scholarship Portal

22. On clicking '**Re-verification**' icon from Dashboard, the page appeared with data displaying Applicant form for re-verification.

| M Regarding Deployment of X Regarding Deployment of X Regarding Deployment of X                         | icholarship Sche X 🛛 😹 National    | Scholarship Sche X                                                                        | National Scholarshi | p Sche 🗙 🚺 N | ISP - Login X      |                           |                                   | ▲ _ 0 ×                                   |  |  |
|----------------------------------------------------------------------------------------------------|------------------------------------|-------------------------------------------------------------------------------------------|---------------------|--------------|--------------------|---------------------------|-----------------------------------|-------------------------------------------|--|--|
| Monday, 02 June, 2018   01:48 PM                                                                        | in institute eve                   | InicationDashbo                                                                           | Jard                |              |                    | Skip to main content   Sc | reen Reader Access   Sitemap   Ho | mel A- A A+ Hindi                         |  |  |
| National Scholarship Portal<br>Department of Electronics & Inform<br>Ministry of Communications & IT,Go | iation Technology<br>ovt. of India |                                                                                           | ATTACA              | A Lingers    | te                 |                           | AC                                | Digital India<br>Digital India Initiative |  |  |
| Dashboard                                                                                               |                                    | Applicant Reverification                                                                  |                     |              |                    |                           |                                   |                                           |  |  |
| Application Verification                                                                                | Academic yea                       | r                                                                                         | Course              |              | Scheme             |                           | Category                          |                                           |  |  |
| Application Reverification                                                                              | Choose your option                 | • C                                                                                       | Thoose your option  | •            | Choose your option | T I                       | Choose your option                | *                                         |  |  |
| <ul> <li>Application Renewal verification</li> </ul>                                                    | <b>V</b> (0)                       | search                                                                                    |                     |              |                    |                           |                                   |                                           |  |  |
| 🕼 Profile Edit 🗸 🗸                                                                                      | Sr. # Appl                         | Sr. # Application Id Name/Father's Name Mobile Course Name Name of Scheme Select All View |                     |              |                    |                           |                                   |                                           |  |  |
| 🏦 Add & Update Details                                                                                  | Verify Reject Defect               |                                                                                           |                     |              |                    |                           |                                   |                                           |  |  |
| 🕞 Logout                                                                                                |                                    |                                                                                           |                     |              |                    |                           |                                   | _                                         |  |  |
|                                                                                                    |                                    |                                                                                           |                     |              |                    |                           |                                   |                                           |  |  |
|                                                                                                    |                                    |                                                                                           |                     |              |                    |                           |                                   |                                           |  |  |
|                                                                                                    |                                    |                                                                                           |                     |              |                    |                           |                                   |                                           |  |  |
|                                                                                                    |                                    |                                                                                           |                     |              |                    |                           |                                   |                                           |  |  |
|                                                                                                    |                                    |                                                                                           |                     |              |                    |                           |                                   |                                           |  |  |
|                                                                                                    |                                    |                                                                                           |                     |              |                    |                           |                                   |                                           |  |  |
|                                                                                                    |                                    |                                                                                           |                     |              |                    |                           |                                   |                                           |  |  |
|                                                                                                    |                                    | -                                                                                         |                     |              |                    |                           |                                   |                                           |  |  |

23. On clicking "Applicant Renewal Verification' the page appeared highlighting application for renewal applied by previous session Applicants.

| Megarding Deployment of X 🔣 National Sch                                                                     | nolarship Sche 🗙 🛛 🛃 Na        | itional Scholarship Sch | National Scholarsh | ip Sche 🗙 🚺 I | NSP - Login X      |                      |                                     |                                           |  |
|----------------------------------------------------------------------------------------------------|--------------------------------|-------------------------|--------------------|---------------|--------------------|----------------------|-------------------------------------|-------------------------------------------|--|
| nday, 02 June, 2016   01:46 PM                                                                               | INSTITUTE/Instituter           | (chewarverbash)         | Joardi age         |               |                    | Skip to main content | Screen Reader Access   Sitemap   Ho | ome] A- A A+ Hind                         |  |
| National Scholarship Portal<br>Department of Electronics & Informati<br>Ministry of Communications & IT,Govt | ion Technology<br>t. of India  | CALL IN                 | A MATTA MA         | a Cabara      |                    |                      | A                                   | Digital India<br>Digital India Initiative |  |
| 🍘 Dashboard                                                                                                  | Applicant Renewal Verification |                         |                    |               |                    |                      |                                     |                                           |  |
| <ul> <li>Application Verification</li> </ul>                                                                 | Academic                       | c year                  | Course             |               | Scheme             |                      | Category                            |                                           |  |
| <ul> <li>Application Reverification</li> </ul>                                                               | Choose your option             | ٧                       | Choose your option | ٧             | Choose your option | ۲                    | Choose your option                  | ۲                                         |  |
| <ul> <li>Application Renewal verification</li> </ul>                                                         | Search                         |                         |                    |               |                    |                      |                                     |                                           |  |
| 🕼 Profile Edit 🗸 🗸                                                                                           | Sr. #                          | Application Id          | Name/Father's Name | Mobile        | Course Name        | Name of Sche         | me 📃 Select All                     | View                                      |  |
| 🏦 Add & Update Details                                                                                       | Verify Reject Defect           |                         |                    |               |                    |                      |                                     |                                           |  |
| 🕞 Logout                                                                                                    |                                |                         |                    |               |                    |                      |                                     |                                           |  |
|                                                                                                    |                                |                         |                    |               |                    |                      |                                     |                                           |  |
|                                                                                                    |                                |                         |                    |               |                    |                      |                                     |                                           |  |

#### IV. ONLINE STATUS OF PRE & POST MATRIC SCHEMES REGISTRATIONS

1. Online State wise registration can be done through the website <u>http://www.scholarships.gov.in/loginPage</u> in any of the internet access point.

(For better visibility use Chrome, Firefox, Internet Explorer) Ministry Guest 2. Click 'Ministry Guest Login' on 'Home Page' Login Thu Aug 04 14:14:56 IST 2016 Skip to main content | Screen Reader Access | Sitemap | Home | A Digital India National Scholarship Portal COD Department of Electronics & Information Technology Ministry of Communications & IT,Govt. of India al India Initiativo Q New User? Register Now Ministry Guest Login Check Eligibility Q Apply for Fresh Apply for Renewal Ministries Registered Registered Departments/Councils 61708 Helpdesk Dashboard Candidates can contact the Help Desk for resolution of the technical problems State Wise Registration Registrations 40,000 30.000 **C** 0120 - 6619540 20 000 10,000 11 11 0 Institute Login (Click Here) To visit National Scholarship Portal for Academic Year 2015-2016 Guidelines Pre Matric Scholarships Scheme for Minorities Student Login (Click Here) Opened 0 Post Matric Scholarships Scheme for Minorities Opened Guidelines Official Login (Click Here) Merit Cum Means Scholarship For For Professional and 0 Guidelines Opened **Technical Courses CS** Opening Maulana Azad National Fellowship for Minority Students Guidelines Soon Prime Minister's Scholarship Scheme For Central Armed
 Police Forces to be a series of the series of the s Opened Guidelines Police Forces And Assam Rifles OMore.

- 3. By clicking Ministry Guest Login, 'Welcome Page' appeared with the Graphical format showing following details;
  - a) State wise Total Quota Allotted and Received against Quota
  - b) Total Verified Applications State wise (Verified by State and PFMS)

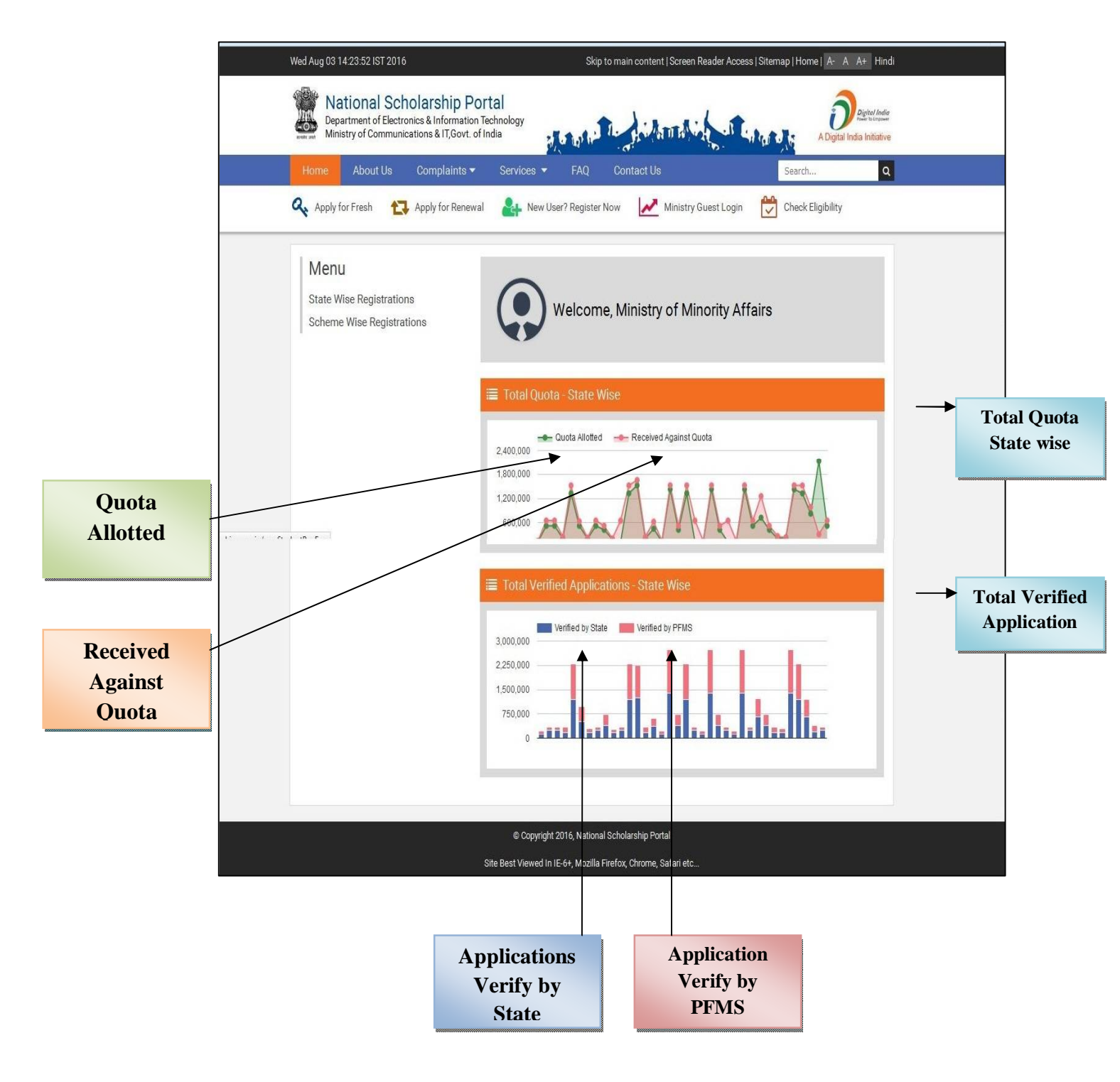

4. Click on "State Registration Icon" to verify the No. of Verify State Wise Registration,

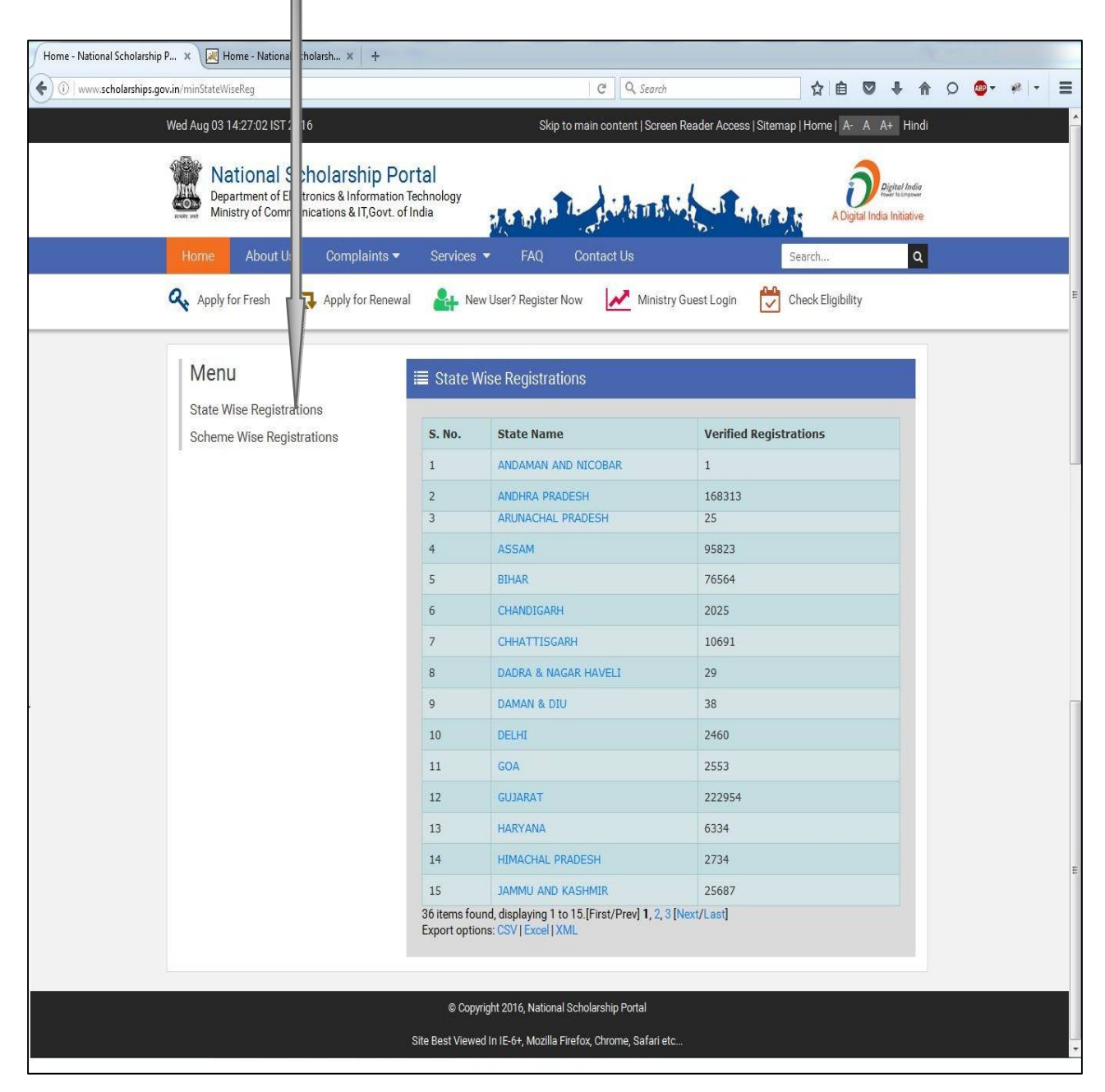

Note:

- a) This page highlights number of State Wise Registration (i.e Registration done in all 36 States) displaying 15 items per page.
- b) This list can also be downloaded by clicking '**Export Option'** in CSV/Excel/XML format.

| 36 items found, displaying 1 to 15. [First/Prev] 1, 2, 3 [Next/Last] |  |
|----------------------------------------------------------------------|--|
| Export options: CSV   Excel   XML                                    |  |

5. On clicking any State, the page will shows the details Total number of Registration of that **State** at first place, and than number of registrations of each **District and Blocks** belonging that particular State.

| Example: 5.1 | On clicking state | 'Uttar Pradesh' |
|--------------|-------------------|-----------------|
|              |                   | <b>B</b>        |

| S. No. | State Name    | Verified Registrations |
|--------|---------------|------------------------|
| 31     | TELANGANA     | 252073                 |
| 32     | TRIPURA       | 8583                   |
| 33     | UTTARAKHANI   | 9377                   |
| 34     | UTTAR PRADESH | 524824                 |
| 35     | WEST BENGAL   | 1266643                |
| 36     |               | 3267                   |

#### Note: Given page, shows the total number of Verify Registrations in Uttar Pradesh

**5.2** On clicking state, next page appeared highlighting No. of **Verify Registration in every Districts.** 

| ate Nam | e                        | UTTAR PRADES           |
|---------|--------------------------|------------------------|
| S. No.  | District Name            | Verified Registrations |
| 46      | KUSHI NAGAR              | 3747                   |
| 47      | LALITPUR                 | 467                    |
| 48      | LUCKNOW                  | 11778                  |
| 49      | MAHAMAYA NAGAR (HATHRAS) | 89                     |
| 50      | MAHARAJGANJ              | 3193                   |
| 51      | МАНОВА                   | 4556                   |
| 52      | MAINPURI                 | 1358                   |
| 53      | MATHURA                  | 523                    |
| 54      | MAU                      | 12238                  |
| 55      | MEERUT                   | 21464                  |
| 56      | MIRZAPUR                 | 1541                   |
| 57      | MORADABAD                | 57635                  |
| 58      | MUZAFFARNAGAR            | 3133                   |
| 59      | PILIBHIT                 | 9871                   |
| 60      | PRATAPGARH               | 2073                   |

**5.3** On clicking any district like Lucknow, next page appeared highlighting No. of **Verify Registrations in each Block.** 

| ate Name | UTTAR PRADESH   | District Name: LUCKNO  |
|----------|-----------------|------------------------|
| S. No.   | Block Name      | Verified Registrations |
| 1        | Bakshi Ka Talab | 13                     |
| 2        | Lucknow         | 20                     |
| 3        | Malihabad       | 162                    |
| 4        | Mohanlalganj    | 586                    |

Note: Given page, shows the total number of Verify Registration in each block of Lucknow.

5.4 On clicking Block like Lucknow, next page appeared highlighting following details of Applicant;

| ate M     | ame: UTTAR           | PRADESH           |                 | District Name: L                                                                            | UCKNOW           |
|-----------|----------------------|-------------------|-----------------|---------------------------------------------------------------------------------------------|------------------|
| S.<br>No. | Applicant<br>Name    | Application Id    | Father's Name   | Scheme Opted                                                                                | State<br>Name    |
| 1         | AFJAL<br>IMAM        | UP201516003678583 | KHALIKUZZAMMAN  | MERIT-<br>CUM-MEANS<br>SCHOLARSHIP<br>FOR<br>PROFESSIONAL<br>AND<br>TECHNICAL<br>COURSES CS | UTTAR<br>PRADESH |
| 2         | HAROON<br>KHAN       | UP201516003673885 | AYYUB KHAN      | MERIT-<br>CUM-MEANS<br>SCHOLARSHIP<br>FOR<br>PROFESSIONAL<br>AND<br>TECHNICAL<br>COURSES CS | UTTAR<br>PRADESH |
| 3         | MOHD<br>IRSHAD       | UP201516001453111 | BANNEY KHAN     | MERIT-<br>CUM-MEANS<br>SCHOLARSHIP<br>FOR<br>PROFESSIONAL<br>AND<br>TECHNICAL<br>COURSES CS | UTTAR<br>PRADESH |
| 4         | SYED<br>ABDUR<br>RAB | UP201516003677148 | SYED TALHA OMAS | MERIT-<br>CUM-MEANS<br>SCHOLARSHIP<br>FOR<br>PROFESSIONAL<br>AND<br>TECHNICAL<br>COURSES CS | UTTAR<br>PRADESH |
| 5         | TALHA<br>BIN RAZI    | UP201516000955825 | RAZI AHMAD KHAN | MERIT-<br>CUM-MEANS<br>SCHOLARSHIP<br>FOR<br>PROFESSIONAL<br>AND<br>TECHNICAL<br>COUPSES OF | UTTAR<br>PRADESH |

Name of Student Application ID Father's Name Scheme Opted State/Block Name **5.4** On clicking **'Export Option'** user can save the details in Excel/XML/CSV format.

| 2 | HAROON<br>KHAN       | UP201516003673885 | AYYUB KHAN                                                                                                    | MERIT-<br>CUM-MEANS<br>SCHOLARSHIP<br>FOR<br>PROFESSIONAL<br>AND<br>TECHNICAL          | UTTAR<br>PRADESH      |        |
|---|----------------------|-------------------|----------------------------------------------------------------------------------------------------|----------------------------------------------------------------------------------------|-----------------------|--------|
| 3 | MOHD<br>IRSHAD       | UP201516001453    | You have chosen to op<br>Mou have chosen to op<br>Mou have chosen to op<br>Mou have chosen to op<br>Mou have chosen to op<br>Which is: Micros<br>from: http://ww<br>What should Firefox c | s<br>pen:<br>oft Office Excel 97-2003 \<br>w.scholarships.gov.in<br>lo with this file? | Worksheet (810        | bytes) |
| 4 | SYED<br>ABDUR<br>RAB | UP201516003677    | <ul> <li>Open with</li> <li>Save File</li> <li>Do this autom</li> </ul>                                                                                                    | Aicrosoft Office Excel (de<br>atically for files like this f                           | fault)<br>rom now on. | -      |
|   | TALHA                |                   | RAZI AHMAD KHA                                                                                                    |                                                                                        |                       | Cancel |

5.4 Once the **Data saved**, User can view the details in saved file.

| 0   |         | <b>) ~ (</b> 400) <b>-</b> |                                  |                 | A                 | pplicantList.xls - Microsoft | Excel                                                     |            |            |                               |                               |                    |     | X   |
|-----|---------|----------------------------|----------------------------------|-----------------|-------------------|------------------------------|-----------------------------------------------------------|------------|------------|-------------------------------|-------------------------------|--------------------|-----|-----|
| CO. | Hom     | e Insert                   | Page Layout Formulas             | Data Review \   | /iew novaPDF      |                              |                                                           |            |            |                               |                               |                    | 0 - | e x |
| Pa  | Ste     | rmat Painter               | ibri • 11 • A<br>I U • H • O • I |                 | Wrap Text         | General *                    | Conditional Format Cell<br>Formatting * as Table * Styles | Insert Del | ete Format | Σ AutoSu<br>Fill *<br>Clear * | m * Azz<br>Sort &<br>Filter * | Find &<br>Select * |     |     |
| -   | Clipboa | ra 🧃                       | Font                             | Allo            | nment 3           | Number /*                    | styles                                                    | Le         | lls        |                               | Editing                       | J.                 |     | x   |
| -   | 07      | , D                        | JX C                             | D               |                   | r                            |                                                           |            | c          | C                             | П                             | 1                  |     | -   |
| 1   | S. No.  | Applicant Nan              | e Application Id                 | Father's Name   | Scheme Opted      | C                            |                                                           |            | State Na   | me                            | п                             | 1                  | 1   | -   |
| 2   | j       | L AFJAL IMAM               | UP201516003678583                | KHALIKUZZAMMAN  | MERIT-CUM-MEANS S | CHOLARSHIP FOR PROF          | ESSIONAL AND TECHNICAL                                    | COURSES CS | UTTAR P    | RADESH                        |                               |                    |     |     |
| 3   | 1       | 2 HAROON KHA               | N UP201516003673885              | AYYUB KHAN      | MERIT-CUM-MEANS S | CHOLARSHIP FOR PROF          | ESSIONAL AND TECHNICAL                                    | COURSES CS | UTTAR P    | RADESH                        |                               |                    |     |     |
| 4   | 3       | B MOHD IRSHA               | D UP201516001453111              | BANNEY KHAN     | MERIT-CUM-MEANS S | CHOLARSHIP FOR PROF          | ESSIONAL AND TECHNICAL                                    | COURSES CS | UTTAR P    | RADESH                        |                               |                    |     |     |
| 5   | 4       | 4 SYED ABDUR               | AB UP201516003677148             | SYED TALHA OMAS | MERIT-CUM-MEANS S | CHOLARSHIP FOR PROF          | ESSIONAL AND TECHNICAL                                    | COURSES CS | UTTAR P    | RADESH                        |                               |                    |     |     |
| 6   | 5       | 5 TALHA BIN RA             | ZI UP201516000955825             | RAZI AHMAD KHAN | MERIT-CUM-MEANS S | CHOLARSHIP FOR PROF          | ESSIONAL AND TECHNICAL                                    | COURSES CS | UTTAR P    | RADESH                        |                               |                    |     |     |
| 7   |         |                            |                                  |                 |                   |                              |                                                           |            |            |                               |                               |                    |     |     |
| 8   |         |                            |                                  |                 |                   |                              |                                                           |            |            |                               |                               |                    |     |     |
| 9   |         |                            |                                  |                 |                   |                              |                                                           |            |            |                               |                               |                    |     |     |
| 10  |         |                            |                                  |                 |                   |                              |                                                           |            |            |                               |                               |                    |     |     |

#### V. ONLINE FRESH APPLICATIONS FOR PRE & POST MATRIC SCHOLARSHIP

1. Online State wise registration can be done through the website <u>http://www.scholarships.gov.in/loginPage</u> in any of the internet access point.

(For better visibility use Chrome, Firefox, Internet Explorer)

2. Click 'Ministry Guest Login' on 'Home Page'

| <complex-block><complex-block><complex-block><complex-block></complex-block></complex-block></complex-block></complex-block>                                                                                                    | Thu Aug 04 14:14:56 IST 2016                                                                                                    | Skip to main content   Screen Reader Access                                          | Sitemap   Home                      | A- A A+ Hindi                             |  |
|----------------------------------------------------------------------------------------------------|----------------------------------------------------------------------------------------------------|--------------------------------------------------------------------------------------|-------------------------------------|-------------------------------------------|--|
| Note:       Apply for free:       Apply for free:       Apply for                                                                                                    | Department of Electronics & Information Technolog<br>Ministry of Communications & IT, Govt. of India                                                                                                    | BERNE TE ANTRACT CAT                                                                 | AL                                  | Digital India<br>Digital India Initiative |  |
| <complex-block></complex-block>                                                                                                    | Home About Us Complaints <del>-</del> Serv                                                                                                    | ices 🔻 FAQ Contact Us                                                                | Search                              | ۹                                         |  |
|                                                                                                    | Apply for Fresh Apply for Renewal                                                                                                    | New User? Register Now Ministry Guest Login                                          | Check Eligib                        | bility                                    |  |
| Helpdesk   Candidate can contact the Help Dack<br>for resolution of the technical problems   Image: Candidate can contact the Help Dack<br>for resolution of the technical problems   Image: Candidate can contact the Help Dack<br>for resolution of the technical problems   Image: Candidate can contact the Help Dack<br>for Boltz - 66519540                                                                                                    | Ministries<br>Departments/Councils<br>16                                                                                                    | tered<br>miss<br>77 Registered<br>Universities/Boards/Institutions<br>1617084        | Tota<br>Registra<br>Fresh<br>Renewa | al                                        |  |
| Image: Control of the control of the con | Helpdesk     A Dat     Candidates can contact the Help Desk     for resolution of the technical problems                                                                                                    | shboard<br>State Wise Registration<br>Registrations                                  |                                     | ¢ •                                       |  |
| Institute Login   Institute Login (Clock Here)     Institute Login (Clock Here)     Institute Login (Clock Here)   Tovisit National Scholarship Portal for Academic Year 2015-2016   Student Login (Clock Here)   Official Login (Clock Here)   Official Login (Clock Here)   Mulana Azad National Fellowship for Minority Students   Opened   Guidelines   Maulana Azad National Fellowship for Minority Students   Opened   Guidelines   Mulana Azad National Fellowship for Minority Students   Opened   Guidelines   Mulana Azad National Fellowship for Minority Students   Opened   Guidelines   Ministry of Home Affairs 1   Prime Minister's Scholarship Scheme For Central Armed   Opened   Guidelines   Prime Minister's Scholarship Scheme For Central Armed   Opened   Guidelines   Prime Minister's Scholarship Scheme For Central Armed   Opened   Guidelines                                                                                                    | <b>\$ 0120 - 6619540</b> 30.                                                                                                    | 000                                                                                  |                                     |                                           |  |
| Items         Items        Items       Items         Items       Items         Items       Items         Items       Items       Items         Items       Items       Items         Items       Items       Items         Items       Items       Items         Items       Items       Items       Items         Items       Items       Items       Items                                                                                                    | to Institute Login (Click Here)                                                                                                    |                                                                                      | Lu L                                |                                           |  |
| To visit National Scholarship Portal for Academic Year 2015-2016       M/O Minority Affairs 1         Student Login (Click Here) <ul> <li>Pre Matric Scholarships Scheme for Minorities</li> <li>Opened</li> <li>Guidelines</li> <li>Post Matric Scholarship For For Professional and Technical Courses CS</li> <li>Maulana Azad National Fellowship for Minority Students</li> <li>Maulana Azad National Fellowship for Minority Students</li> <li>Gopening Soon</li> <li>Guidelines</li> </ul> VHRB, Ministry of Home Affairs 1           Prime Minister's Scholarship Scheme For Central Armed Police Forces And Assam Rifles         Opened         Guidelines                                                                                                    | tt Latest News a limit of the limit of the | Board Schemes                                                                        |                                     |                                           |  |
| Student Login (Click Here) <ul> <li>Pre Matric Scholarships Scheme for Minorities</li> <li>Post Matric Scholarships Scheme for Minorities</li> <li>Opened</li> <li>Guidelines</li> <li>Merit Cum Means Scholarship For For Professional and<br/>Technical Courses CS</li> <li>Maulana Azad National Fellowship for Minority Students</li> <li>Opening</li> <li>Guidelines</li> <li>WarkB, Ministry of Home Affairs 1</li> <li>Prime Minister's Scholarship Scheme For Central Armed<br/>Police Forces And Assam Rifles</li> <li>Opened</li> <li>Guidelines</li> <li>Guidelines</li> <li>Guidelines</li> <li>Guidelines</li> <li>Maulana Azad National Fellowship for Minority Students</li> <li>Guidelines</li> <li>Guidelines</li> <li>Maulana Azad National Fellowship for Minority Students</li> <li>Guidelines</li> <li>Guidelines</li> <li>Maulana Azad National Fellowship Scheme For Central Armed</li> <li>Opened</li> <li>Guidelines</li> <li>Stude</li> <li>Stude<td>To visit National Scholarship Portal for<br/>Academic Year 2015-2016 M/O M</td><td></td><td></td><td></td><td></td></li></ul>                                                                                                    | To visit National Scholarship Portal for<br>Academic Year 2015-2016 M/O M                                                                                                    |                                                                                      |                                     |                                           |  |
| Official Login (Click Here) <ul> <li>Post Matric Scholarships Scheme for Minorities</li> <li>Merit Cum Means Scholarship For For Professional and Technical Courses CS</li> <li>Maulana Azad National Fellowship for Minority Students</li> <li>Opened</li> <li>Guidelines</li> <li>Maulana Azad National Fellowship for Minority Students</li> <li>Opened</li> <li>Guidelines</li> <li>Waukana Azad National Fellowship for Minority Students</li> <li>Opened</li> <li>Guidelines</li> <li>Opened</li> <li>Guidelines</li> <li>Guidelines</li> <li>Opened</li> <li>Guidelines</li> <li>Opened</li> <li>Guidelines</li> <li>Opened</li> <li>Guidelines</li> <li>Opened</li> <li>Guidelines</li> <li>Opened</li> <li>Guidelines</li> <li>Opened</li> <li>Guidelines</li> <li>Opened</li> <li>Guidelines</li> <li>Opened</li> <li>Son</li> <li>Opened</li> <li>Guidelines</li> <li>Opened</li> <li>Guidelines</li> <li>Opened</li> <li>Suidelines</li> <li>Opened</li> <li>Opened<!--</td--><td>Student Login (Click Here) 📀 Pr</td><td>e Matric Scholarships Scheme for Minorities</td><td>Opened</td><td>Guidelines</td><td></td></li></ul>                                                                                                    | Student Login (Click Here) 📀 Pr                                                                                                    | e Matric Scholarships Scheme for Minorities                                          | Opened                              | Guidelines                                |  |
| <ul> <li>Merit Cum Means Scholarship For For Professional and Technical Courses CS</li> <li>Maulana Azad National Fellowship for Minority Students</li> <li>Maulana Azad National Fellowship for Minority Students</li> <li>Guidelines</li> <li>WARB, Ministry of Home Affairs 1</li> <li>Prime Minister's Scholarship Scheme For Central Armed Opened Guidelines</li> <li>Opened Guidelines</li> </ul>                                                                                                    | Official Login (Click Here)                                                                                                    | ost Matric Scholarships Scheme for Minorities                                        | Opened                              | Guidelines                                |  |
| <ul> <li>Maulana Azad National Fellowship for Minority Students</li> <li>Opening<br/>Soon</li> <li>Guidelines</li> <li>WARB, Ministry of Home Affairs 1</li> <li>Prime Minister's Scholarship Scheme For Central Armed<br/>Police Forces And Assam Rifles</li> <li>Opened</li> <li>Guidelines</li> </ul>                                                                                                    | ● M<br>Te                                                                                                    | erit Cum Means Scholarship For For Professional and<br>chnical Courses CS            | Opened                              | Guidelines                                |  |
| WARB, Ministry of Home Affairs 1         Prime Minister's Scholarship Scheme For Central Armed Police Forces And Assam Rifles       Opened       Guidelines         Other       Wore       State       Opened       Guidelines                                                                                                    | • M                                                                                                    | aulana Azad National Fellowship for Minority Students                                | Opening<br>Soon                     | Guidelines                                |  |
| <ul> <li>Prime Minister's Scholarship Scheme For Central Armed<br/>Police Forces And Assam Rifles</li> <li>Opened Guidelines</li> </ul>                                                                                                    | WARB,                                                                                                    | Ministry of Home Affairs 1                                                           |                                     |                                           |  |
| ⊘More                                                                                                    | • Pr                                                                                                    | ime Minister's Scholarship Scheme For Central Armed<br>Jlice Forces And Assam Rifles | Opened                              | Guidelines                                |  |
|                                                                                                    | ©More.                                                                                                    |                                                                                      |                                     |                                           |  |

3. Click on 'Pre and Post Scheme Registration'

| ome About Us Complain             | its 🔻 Serv | vices - FAQ Contact Us         |                      | Search            |
|-----------------------------------|------------|--------------------------------|----------------------|-------------------|
| Apply for Fresh                   | enewal     | New User? Register Now         | Ministry Guest Login | Check Eligibility |
| Menu                              | ≣ Sta      | ate Wise Pre and Post Matric F | Registrations        |                   |
| State Wise Registrations          |            |                                |                      |                   |
| Pre and Post Matric Registrations | S No       | STATE NAME                     | PRE MATRIC           | POST MATRIC       |
|                                   | 1          | ANDAMAN AND NICOBAR            | 5                    | 4                 |
|                                   | 2          | ANDHRA PRADESH                 | 419                  | 6 12              |
|                                   | 3          | ARUNACHAL PRADESH              | 2                    | 7 1               |
|                                   | 4          | ASSAM                          | 198                  | 6 13              |
|                                   | 5          | BIHAR                          | 92                   | 5 26              |
|                                   | 6          | CHANDIGARH                     | 14                   | 2                 |
|                                   | 7          | CHHATTISGARH                   | 16                   | 9 1               |
|                                   | 8          | DADRA & NAGAR HAVELI           |                      | 9                 |
|                                   | 10         |                                | 1                    | 0<br>1 9          |
|                                   | 11         | GOA                            | 1                    | 0                 |
|                                   | 12         | GUJARAT                        | 94                   | 9 15              |
|                                   |            |                                |                      |                   |
|                                   | 15         | JAMMU AND KASHMIR              | 14                   | 5 2               |
|                                   | 10         | JHARKHAND                      | 11                   | 9 4               |
|                                   | 1/         |                                | 198                  | 9 40              |
|                                   | 10         |                                | 5/2                  | ა ა4<br>გ         |
|                                   | 20         | MADHYA PRADESH                 | 472                  | 1 13              |
|                                   | 21         | MAHARASHTRA                    | 166                  | 5 18              |
|                                   | 22         | MANIPUR                        | 4                    | .0 1              |
|                                   | 23         | MEGHALAYA                      | 1                    | 9                 |
|                                   | 24         | MIZORAM                        | 4                    | 1                 |
|                                   | 25         | NAGALAND                       | 32                   | 2                 |
|                                   | 26         | ODISHA                         | 56                   | 4 3               |
|                                   | 27         | PUDUCHERRY                     | 5                    | 0                 |
|                                   | 28         | PUNJAB                         | 1150                 | 8 47              |
|                                   | 29         | RAJASTHAN                      | 340                  | 5 18              |
|                                   | 30         | SIKKIM                         | 3                    | 8                 |
|                                   | 31         |                                | 143                  | 5 19              |
|                                   | 32         | TELANGANA                      | 1/9                  | Z 0               |
|                                   | 34         |                                | 401                  | 1 /3              |
|                                   | 35         |                                | 401                  | a 1               |
|                                   | 36         | WEST BENGAL                    | 2356                 | 0 108             |
|                                   | 00         | Theor benone                   | 2000                 | 100               |
|                                   |            |                                |                      |                   |

Note: On clicking "Pre & Post Registration Scheme" the above page will appeared highlights the following details;

- Name of State
- Number of Pre Matric Registrations
- Number of Post Matric Registrations
- Total and sub-total of Pre & Post Registrations.

#### VI. ONLINE PROCESS OF APPLYING COMPLAINT IN NSP

1. For applying online complaints in scholarships portal, applicants can visit the website <u>http://www.scholarships.gov.in/loginPage</u> in any of the internet access point.

| (For better visibility use Cl<br>2 Click 'Complaints' on 'Hor                                                                                                    | rome, Firefox, Internet Explor<br>ne Page'                                                                       | er)                                    |                                         | Complaints |
|----------------------------------------------------------------------------------------------------|----------------------------------------------------------------------------------------------------|----------------------------------------|-----------------------------------------|------------|
|                                                                                                    | ine i uge                                                                                                    |                                        |                                         |            |
| Thu Aug 04 14:14:56 IST 2016                                                                                                    | Skip to main content   Screet Access   S                                                                         | Sitemap   Home   A                     | - A A+ Hindi                            |            |
| Mational Scholarship Po<br>Department of Electronics & Information<br>Ministry of Communications & IT,Govt.                                                                                                    | ortal<br>Technology<br>findia                                                                                    | A Di                                   | Digital India<br>pital India Initiative |            |
| Home About Us Complaints -                                                                                                    | Services - FAQ Contact Us                                                                                        | Search                                 | ٩                                       |            |
| Apply for Fresh Apply for Renew                                                                                                    | al kew User? Register Now Ministry Guest Login                                                                   | Check Eligibil                         | ity                                     | ž.         |
| Ministries<br>Departments/Councils                                                                                                    | Registered<br>Schemes<br>77<br>77<br>Registered<br>Universities/Boards/Institutions                              | Tota<br>Registrati<br>Fresh<br>Repewal | oris<br>114119<br>: 5489011             |            |
| • Helpdesk          Candidates can contact the Help Desk for resolution of the technical problems            • 0120 - 6619540             • 1120 - 6619540             • 11stitute Login             Institute Login (Click Here)             • Latest News             To visit National Scholarship Portal for Academic Year 2015-2016 | Dashboard   State Wise Registration   40,000   0   20,000   20,000   0   In Board Schemes   M/O Minority Affairs | 1 1                                    |                                         |            |
| Student Login (Click Here)                                                                                                    | Pre Matric Scholarships Scheme for Minorities     Post Matric Scholarships Scheme for Minorities                 | Opened                                 | Guidelines                              |            |
| Official Login (Click Here)                                                                                                    | <ul> <li>Merit Cum Means Scholarship For For Professional and<br/>Technical Courses CS</li> </ul>                | Opened                                 | Guidelines                              |            |
|                                                                                                    | Maulana Azad National Fellowship for Minority Students                                                           | Opening<br>Soon                        | Guidelines                              |            |
|                                                                                                    | WARB, Ministry of Home Affairs 1                                                                                 |                                        |                                         |            |
|                                                                                                    | Prime Minister's Scholarship Scheme For Central Armed<br>Police Forces And Assam Rifles                          | Opened                                 | Guidelines                              |            |
|                                                                                                    | VIDICC      Copyright 2016, National Scholambig Portal                                                           |                                        |                                         |            |

3. On clicking 'Complaints' Icon, Complaint Form Appeared.

| Thu Aug 04 14:20:27 IST 2016                                   |                                                                                | Skip to main content   Screen Rea | der Access   Sitemap   Home | A- A A+ Hindi            |
|----------------------------------------------------------------|--------------------------------------------------------------------------------|-----------------------------------|-----------------------------|--------------------------|
| National Sch<br>Department of Electron<br>Ministry of Communic | olarship Portal<br>nics & Information Technology<br>ations & IT,Govt. of India | and the distant is                | A Lington A                 | Digital India Initiative |
| Home About Us                                                  | Complaints - Services -                                                        | FAQ Contact Us                    | Search                      | ٩                        |
| 🔍 Apply for Fresh                                              | Apply for Renewal Rew User? F                                                  | legister Now Ministry Gue         | est Login Check Elig        | ibility                  |
| 🗪 Complaints/Feedl                                             | back                                                                           |                                   |                             |                          |
| <ul> <li>Students please provid</li> </ul>                     | le Application Id                                                              |                                   |                             |                          |
| 0 Institutions please prov                                     | vide Institution ID                                                            |                                   |                             |                          |
| Applicant Type                                                 |                                                                                | Complaint For Year                |                             |                          |
| Select Option                                                  |                                                                                | Select Option                     |                             |                          |
| Application/Institute ID                                       |                                                                                | Name                              |                             |                          |
| Email                                                          |                                                                                | Mobile Number                     |                             |                          |
| State of Domicile                                              |                                                                                | Scheme                            |                             |                          |
| Select Option                                                  |                                                                                | Select Option                     |                             |                          |
| Category                                                       |                                                                                | Castella                          |                             | <b>_</b>                 |
| Select Option                                                  |                                                                                |                                   | 37 96 12                    | 9                        |
| Complaint Description (N                                       | Aax Characters Allowed - 500 in English)                                       | 500 characters remaining          |                             |                          |
|                                                                |                                                                                |                                   |                             |                          |
|                                                                |                                                                                |                                   |                             |                          |
|                                                                |                                                                                |                                   |                             |                          |
|                                                                |                                                                                |                                   |                             |                          |
|                                                                |                                                                                |                                   |                             |                          |
|                                                                | A Subr                                                                         | it K Cancel                       |                             |                          |

4. Login to the **'Complaint Portal'** through **'User Registration ID'** to view the Complain Status

| ≣ View Application Status |                                |  |
|---------------------------|--------------------------------|--|
|                           | Enter Application/Institute ID |  |
|                           | UP201617000003105              |  |
|                           |                                |  |
|                           |                                |  |
|                           | A View Complaint Status        |  |
|                           |                                |  |
|                           |                                |  |

# 5. 'Complaint Status' appeared in given format

|            | COMPLAINT STATUS - PENDING |
|------------|----------------------------|
|            |                            |
| DATE       | REPLY FOR THE COMPLAINT    |
| 5 10:53 AM | Not Replied Yet.           |
| 5          | DATE<br>10:53 AM           |

This will complete the online process of applying and viewing Complaint status process for National Scholarship Portal